**Direct Connect** 

#### **Best Practices**

 Issue
 01

 Date
 2025-01-22

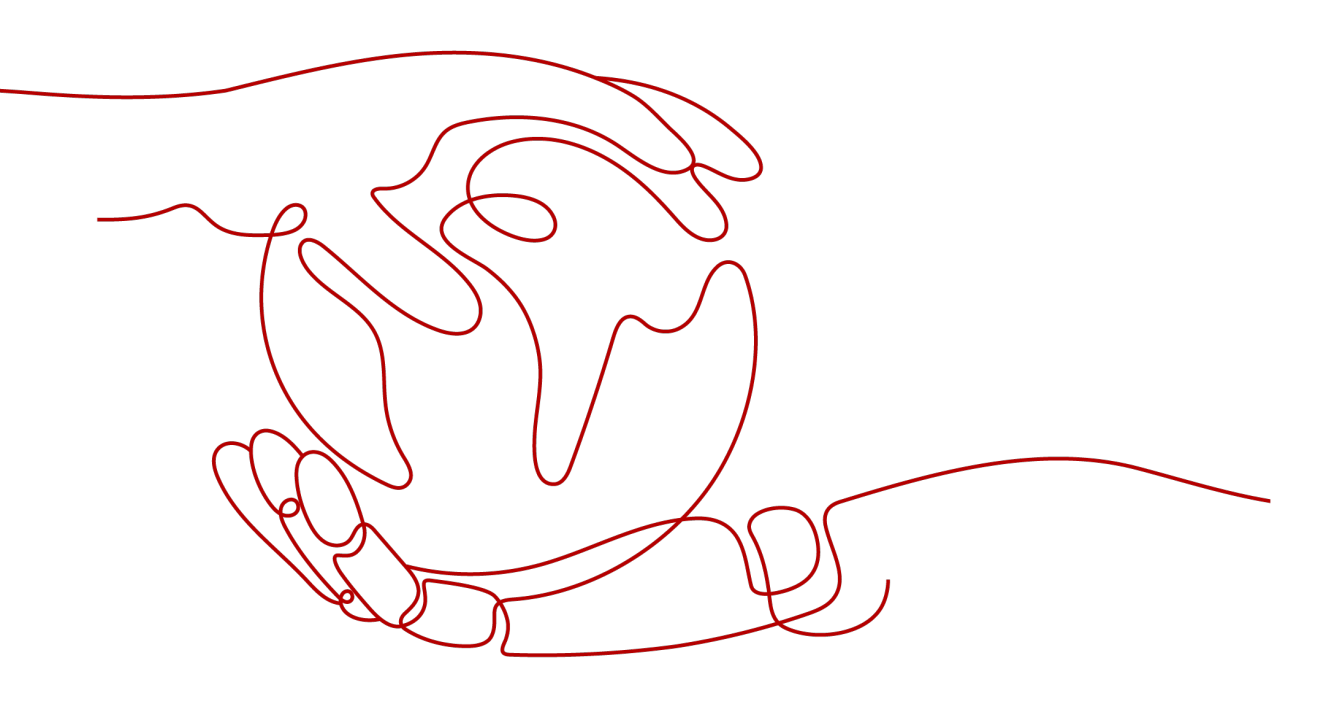

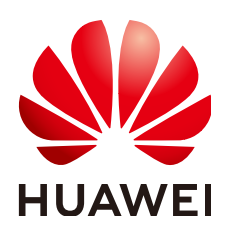

HUAWEI CLOUD COMPUTING TECHNOLOGIES CO., LTD.

#### Copyright © Huawei Cloud Computing Technologies Co., Ltd. 2025. All rights reserved.

No part of this document may be reproduced or transmitted in any form or by any means without prior written consent of Huawei Cloud Computing Technologies Co., Ltd.

#### **Trademarks and Permissions**

NUAWEI and other Huawei trademarks are the property of Huawei Technologies Co., Ltd. All other trademarks and trade names mentioned in this document are the property of their respective holders.

#### Notice

The purchased products, services and features are stipulated by the contract made between Huawei Cloud and the customer. All or part of the products, services and features described in this document may not be within the purchase scope or the usage scope. Unless otherwise specified in the contract, all statements, information, and recommendations in this document are provided "AS IS" without warranties, guarantees or representations of any kind, either express or implied.

The information in this document is subject to change without notice. Every effort has been made in the preparation of this document to ensure accuracy of the contents, but all statements, information, and recommendations in this document do not constitute a warranty of any kind, express or implied.

#### **Contents**

| 1 Direct Connect Best Practices1                                                                                       |
|----------------------------------------------------------------------------------------------------|
| 2 Connecting an On-Premises Data Center to a VPC over a Single Connection and<br>Using Static Routing to Route Traffic |
| 3 Connecting an On-Premises Data Center to a VPC over a Single Connection and<br>Using BGP Routing to Route Traffic    |
| 4 Connecting an On-Premises Data Center to a VPC over Two Connections in Load<br>Balancing Mode (Virtual Gateway)      |
| 5 Connecting an On-Premises Data Center to a VPC over Two Connections in an<br>Active/Standby Pair (Virtual Gateway)46 |
| 6 Connecting an On-Premises Data Center to Multiple VPCs that Do Not Need to<br>Communicate with Each Other            |
| 7 Connecting an On-Premises Data Center to Multiple VPCs in the Same Region<br>Using Direct Connect and VPC Peering    |
| 8 Using a Public NAT Gateway and Direct Connect to Accelerate Internet Access<br>                                      |
| 9 Allowing On-Premises Servers to Access Cloud Services Using Direct Connect and<br>VPC Endpoint                       |

# Direct Connect Best Practices

Direct Connect establishes high-speed, low-latency, stable, and secure dedicated network connections that connect your on-premises data center to the cloud.

You can use Direct Connect together with other cloud services to set up networks flexibly. You can refer to the best practices provided here for typical networking solutions.

| Solution                                                                                | Example Scenario                                                                                                    | Cloud<br>Services                                                                       | Description                                                                                                    |
|-----------------------------------------------------------------------------------------|----------------------------------------------------------------------------------------------------|-----------------------------------------------------------------------------------------|----------------------------------------------------------------------------------------------------|
| Connectin<br>g an on-<br>premises<br>data<br>center to<br>VPCs in<br>the same<br>region | Using a single<br>Direct Connect<br>connection:<br>Connecting an<br>On-Premises<br>Data Center to<br>a VPC over a<br>Single<br>Connection<br>and Using<br>Static Routing<br>to Route<br>Traffic<br>Connecting an<br>On-Premises<br>Data Center to<br>a VPC over a<br>Single<br>Connection<br>and USING<br>Static Routing an<br>On-Premises<br>Data Center to<br>a VPC over a<br>Single<br>Connection | <ul> <li>Services</li> <li>Direct<br/>Connec<br/>t</li> <li>VPC</li> <li>ECS</li> </ul> | You can use a single connection<br>with a virtual gateway<br>associated to connect an-<br>premises data center to a VPC<br>and leverage the large<br>bandwidth and private<br>connectivity for fast, secure,<br>stable data transmission |
|                                                                                         | Routing to<br>Route Traffic                                                                                                    |                                                                                         |                                                                                                    |

#### Table 1-1 Scenarios

| Solution | Example Scenario                                                                                                    | Cloud<br>Services                                                     | Description                                                                                                    |
|----------|----------------------------------------------------------------------------------------------------|-----------------------------------------------------------------------|----------------------------------------------------------------------------------------------------|
|          | Connecting an<br>On-Premises Data<br>Center to a VPC<br>over Two<br>Connections in<br>Load Balancing<br>Mode (Virtual<br>Gateway)    | <ul> <li>Direct<br/>Connec<br/>t</li> <li>VPC</li> <li>ECS</li> </ul> | <ul> <li>To improve the network<br/>performance and reliability, you<br/>can deploy two connections to<br/>connect an on-premises data<br/>center to the VPC. The two<br/>connections work in load<br/>balancing mode.</li> <li>When both connections work<br/>normally, the network<br/>transmission capability is<br/>greatly improved.</li> <li>If one connection becomes<br/>faulty, the other connection<br/>is not a single point of<br/>failure, and your on-premises<br/>data center can still access<br/>the VPCs.</li> </ul>                           |
|          | Connecting an<br>On-Premises Data<br>Center to a VPC<br>over Two<br>Connections in an<br>Active/Standby<br>Pair (Virtual<br>Gateway) | <ul> <li>Direct<br/>Connec<br/>t</li> <li>VPC</li> <li>ECS</li> </ul> | <ul> <li>You want to ensure high<br/>reliability of the hybrid cloud<br/>network, while enjoying the<br/>following benefits:</li> <li>A more cost-effective<br/>connection can be used as<br/>the standby one to lower<br/>costs.</li> <li>The outbound connection is<br/>specified, which simplifies<br/>O&amp;M.</li> <li>You can create two connections<br/>that work in an active/standby<br/>pair. If the active connection<br/>becomes faulty, the standby one<br/>will automatically take over,<br/>which minimizes service<br/>interruptions.</li> </ul> |
|          | Connecting an<br>On-Premises Data<br>Center to<br>Multiple VPCs<br>that Do Not Need<br>to Communicate<br>with Each Other             | <ul> <li>Direct<br/>Connec<br/>t</li> <li>VPC</li> <li>ECS</li> </ul> | You can create a single standard<br>connection with multiple virtual<br>gateways associated to access<br>different VPCs. This enables<br>end-to-end route isolation for<br>different services.                                                                                                    |

| Solution                                                                                                    | Example Scenario                                                                                                    | Cloud<br>Services                                                                                                    | Description                                                                                                    |
|----------------------------------------------------------------------------------------------------|----------------------------------------------------------------------------------------------------|----------------------------------------------------------------------------------------------------|----------------------------------------------------------------------------------------------------|
|                                                                                                    | Connecting an<br>On-Premises Data<br>Center to<br>Multiple VPCs in<br>the Same Region<br>Using Direct<br>Connect and VPC<br>Peering            | <ul> <li>Direct<br/>Connec<br/>t</li> <li>VPC</li> <li>ECS</li> </ul>                                                                | After you connect an on-<br>premises data center to a VPC<br>using Direct Connect, you can<br>use VPC Peering to peer this<br>VPC with other VPCs in the<br>same region, so that the on-<br>premises data center can access<br>all connected VPCs.                                                                                                    |
| Connectin<br>g an on-<br>premises<br>data<br>center to a<br>VPC in the<br>same<br>region<br>using<br>Direct<br>Connect<br>and<br>Enterprise | Setting Up a<br>Hybrid Cloud<br>Network Using<br>Enterprise Router<br>and Direct<br>Connect Global<br>DC Gateway                               | <ul> <li>Enterprise<br/>Router</li> <li>Direct<br/>Connect<br/>(global<br/>DC<br/>gatewa<br/>y)</li> <li>VPC</li> <li>ECS</li> </ul> | Suppose your enterprise has<br>deployed two VPCs in a region.<br>The two VPCs need to<br>communicate with each other<br>and communicate with your on-<br>premises data center through a<br>global DC gateway.                                                                                                    |
| Router                                                                                                    | Setting Up a<br>Hybrid Cloud<br>Network Using<br>Enterprise Router<br>and a Pair of<br>Direct Connect<br>Connections<br>(Global DC<br>Gateway) | <ul> <li>Enterprise<br/>Router</li> <li>Direct<br/>Connect<br/>(global<br/>DC<br/>gatewa<br/>y)</li> <li>VPC</li> <li>ECS</li> </ul> | An enterprise router enables<br>dynamic route selection and<br>switchover between connections<br>that work in load balancing<br>mode. This expands the network<br>bandwidth, increases the<br>network throughput, improves<br>network performance, and<br>ensures high reliability. By<br>attaching global DC gateways<br>to enterprise routers, you can<br>set up a large-scale hybrid cloud<br>network that meets your<br>communication requirements. |

| Solution                                                                                         | Example Scenario                                                                                                    | Cloud<br>Services                                                                                                    | Description                                                                                                    |
|--------------------------------------------------------------------------------------------------|----------------------------------------------------------------------------------------------------|----------------------------------------------------------------------------------------------------|----------------------------------------------------------------------------------------------------|
|                                                                                                  | Setting Up a<br>Hybrid Cloud<br>Network Using<br>Enterprise Router<br>and a Pair of<br>Active/Standby<br>Direct Connect<br>Connections<br>(Global DC<br>Gateway) | <ul> <li>Enterprise<br/>Router</li> <li>Direct<br/>Connect<br/>(global<br/>DC<br/>gatewa<br/>y)</li> <li>VPC</li> <li>ECS</li> </ul> | To improve the reliability of the<br>hybrid cloud network and<br>reduce costs, you can create two<br>connections that work in an<br>active/standby pair and use an<br>enterprise router for dynamic<br>route selection and switchover<br>between the connections. If the<br>active connection becomes<br>faulty, the standby one will<br>automatically take over, which<br>minimizes service interruptions. |
| Using a<br>public NAT<br>gateway<br>and Direct<br>Connect to<br>accelerate<br>Internet<br>access | Using a Public<br>NAT Gateway and<br>Direct Connect to<br>Accelerate<br>Internet Access                                                                          | <ul> <li>Direct<br/>Connec<br/>t</li> <li>VPC</li> <li>EIP</li> <li>NAT<br/>Gatewa<br/>y</li> </ul>                                  | You can use Direct Connect to<br>connect your on-premises data<br>center to the cloud and then<br>buy a public NAT gateway to<br>allow on-premises servers to<br>access the Internet by setting<br>SNAT rules or provide publicly<br>accessible services by setting<br>DNAT rules.                                                                                                    |
| Allowing<br>on-<br>premises<br>servers to<br>access<br>cloud<br>services                         | Allowing On-<br>Premises Servers<br>to Access Cloud<br>Services Using<br>Direct Connect<br>and VPC Endpoint                                                      | <ul> <li>Direct<br/>Connec<br/>t</li> <li>VPC<br/>Endpoi<br/>nt</li> </ul>                                                           | You can create a connection to<br>connect your on-premises data<br>center to the cloud and then<br>use VPC Endpoint to access<br>cloud services over a private<br>network. This enables faster<br>access and reduces costs.                                                                                                    |

## **2** Connecting an On-Premises Data Center to a VPC over a Single Connection and Using Static Routing to Route Traffic

#### Overview

Connect your on-premises network to the cloud over a single connection and use static routing to route traffic between your on-premises network and the VPC.

#### Prerequisites

- Your on-premises network must use a single-mode fiber with a 1GE, 10GE, 40GE, or 100GE optical module to connect to the access device in the cloud.
- Auto-negotiation for the port has been disabled. Port speed and full duplex mode have been manually configured.
- 802.1Q VLAN encapsulation is supported on your on-premises network.

#### **Typical Topology**

Your on-premises network is connected to a VPC in the CN-Hong Kong region over a single connection.

For details on how to create a VPC, see the Creating a VPC.

 Table 2-1 lists the CIDR blocks used in this example.

#### Table 2-1 CIDR blocks

| ltem                                                      | CIDR Block     |
|-----------------------------------------------------------|----------------|
| Your on-premises network                                  | 10.1.123.0/24  |
| Local and remote gateways (addresses for interconnection) | 10.0.0/30      |
| VPC                                                       | 192.168.0.0/16 |

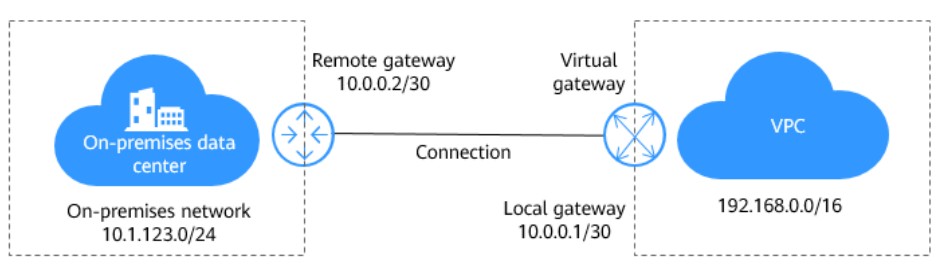

Figure 2-1 Accessing a VPC over a connection through static routes

#### Procedure

**Step 1** Create a connection.

- 1. Go to the **Connections** page.
- 2. In the upper left corner of the page, click 💟 and select a region and project.
- 3. In the upper right corner, click **Create Connection**.
- 4. On the **Create Connection** page, enter the equipment room details and select the Direct Connect location and port based on **Table 2-2**.

#### Figure 2-2 Creating a self-service connection

| <   | Create Connection ③                                            | Self Service Installation Full Service Installation New!                                                                                                    |
|-----|----------------------------------------------------------------|----------------------------------------------------------------------------------------------------|
|     |                                                                |                                                                                                    |
|     | 1. Request Connection     0 5. Contact Huawei Cloud to         | © 2. Confirm Requirements © 3. Contact Carrier for Cabing © 4. Confirm Configuration and Pay for Order<br>> Establish Connectivity © 6. Confirm Bill Details                                                                                                    |
|     | It is recommended that you c<br>Direct Connect location or the | reate multiple connections terminated at different Direct Connect locations to ensure 99.95% service availability. The service availability of connections terminated at the same<br>e service availability of a single connection is not within the scope of the SLA. Learn more |
|     |                                                                |                                                                                                    |
|     | * Billing Mode                                                 | YearlyManthy                                                                                                    |
|     | * Region                                                       | CN-Hong Kong                                                                                                    |
|     |                                                                | Regions are geographic areas isolated from each other. Resources are region-specific and cannot be used across regions through internal network connections. For low network latency and quick resource access, select the nearest region.                                        |
|     | * Connection Name                                              |                                                                                                    |
|     | * Location                                                     | HK-Sai Kung-Mobile HK-Tsuen Wan-MEGA HK-Sai Kung-GS HK-Sha Tin-Telecom                                                                                                    |
|     |                                                                | Choose a different location for each connection if you have more than one connection to ensure high availability.                                                                                                    |
|     |                                                                | If fiber to the building is required, contact your leased line provider for help or get one from the carrier available at your location.                                                                                                    |
|     | * Carrier                                                      | Other v 3                                                                                                    |
|     | * Port Type                                                    | 1GE single-mode optical V 0                                                                                                    |
|     | * Leased Line Bandwidth (Mbit/s)                               | (1,000 ~                                                                                                    |
|     |                                                                | Select a value that is equal to the bandwidth of the leased line you obtained from the carrier.                                                                                                    |
|     | Contract Doors Address                                         |                                                                                                    |
|     | Equipment Room Address                                         |                                                                                                    |
|     |                                                                | The address must be specific to the floor on which your equipment room is located.                                                                                                    |
|     |                                                                | <u>^</u>                                                                                                    |
| Por | t Price: \$116.00 USD                                          | Confirm Configuration                                                                                                    |
| You | will be charged based on the bill. Price                       | cing details 🗹                                                                                                    |

Table 2-2 Parameters for creating a connection

| Parameter    | Example Value  | Description                                                                                                    |
|--------------|----------------|----------------------------------------------------------------------------------------------------|
| Billing Mode | Yearly/Monthly | Specifies how you will be billed for<br>the connection. Currently, only<br><b>Yearly/Monthly</b> is supported. |

| Parameter                            | Example Value                                             | Description                                                                                                    |
|--------------------------------------|-----------------------------------------------------------|----------------------------------------------------------------------------------------------------|
| Region                               | CN-Hong Kong                                              | Specifies the region where the<br>connection resides. You can also<br>change the region in the upper left<br>corner of the console.                                        |
| Connection<br>Name                   | dc-123                                                    | Specifies the name of the connection.                                                                                                    |
| Location                             | HK-Sai Kung-<br>Mobile                                    | Specifies the Direct Connect location<br>where your leased line can be<br>connected to.                                                                                    |
| Carrier                              | Other                                                     | Specifies the carrier that provides the leased line.                                                                                                    |
| Port Type                            | 1GE single-mode optical port                              | Specifies the type of the port: 1GE<br>single-mode optical port, 10GE<br>single-mode optical port, 40GE<br>single-mode optical port, or 100GE<br>single-mode optical port. |
| Leased Line<br>Bandwidth<br>(Mbit/s) | 100                                                       | Specifies the bandwidth of the line you need to lease from the carrier.                                                                                                    |
| Equipment<br>Room Address            | Room xx, xx<br>building, xx road,<br>xx district, xx city | Specifies the address of your<br>equipment room. The address must<br>be specific to the floor your<br>equipment room is on.                                                |
| Тад                                  | example_key1<br>example_value1                            | Adds tags to help you identify your connection. You can change them after the connection is created.                                                                       |
| Description                          | -                                                         | Provides supplementary information about the connection.                                                                                                    |
| Required<br>Duration                 | 3 months                                                  | Specifies how long the connection will be used for.                                                                                                    |
| Auto-renew                           | 3 months                                                  | Specifies whether to automatically renew the subscription to ensure service continuity.                                                                                    |
|                                      |                                                           | For example, if you select this option<br>and the required duration is three<br>months, the system automatically<br>renews the subscription for another<br>three months.   |
| Enterprise<br>Project                | default                                                   | Specifies the enterprise project by<br>which connections are centrally<br>managed. Select an existing<br>enterprise project.                                               |

- 5. Click Confirm Configuration.
- 6. Confirm the configuration and click **Request Connection**.

Then confirm the requirements with the Direct Connect manager.

If the request is not approved, repeat **Step 1.3** to **Step 1.6** based on the review comments and submit the request again.

7. After the request is approved, contact the carrier for cabling.

After the cabling is complete, locate the connection in the connection list and click **Confirm Cabling** in the **Operation** column.

#### Figure 2-3 Confirm Cabling

| nnection ③ |                                                                                                    | Confirm Cabling                               |                      | ×      |                |                    | Feedback Create Connection     |
|------------|----------------------------------------------------------------------------------------------------|-----------------------------------------------|----------------------|--------|----------------|--------------------|--------------------------------|
|            |                                                                                                    | Confirm with your carrier that your leaded in | e has been deployed. |        | All projects v | Name 🗸 wpctest     | X Q Search by Tag V            |
| Name       | Status                                                                                                    |                                               | Cancel Co            | nim it | Billing Mode   | Enterprise Project | Operation                      |
| d(         | 1. Request Connection     2. Contim Requirements     3. Contact Carrier for Cabing     Confirm Hall your carrier has     completed cabing.     4. Contim Configuration and Pay     for Order     5. Contact Humel Cloud to     Estable Connective; | Standard connection                           | 1,000 Beşing-Yata    | n 0    | Yearly:Monthly | default            | Continn Catling Cancel Request |

- 8. In the displayed dialog box, click **OK**.
- 9. In the connection list, locate the connection and click **Confirm Configuration** in the **Operation** column.
- 10. Confirm the configuration and click **Pay Now**.
- 11. Confirm the order, select a payment method, and click **Confirm**.
- 12. Wait for Huawei Cloud to complete the construction.

Huawei onsite engineers will connect the leased line to the port on the Huawei Cloud gateway based on the customer's information within two working days.

- 13. Verify that the connection is in the **Normal** state, which means that the connection is ready, and the billing starts.
- **Step 2** Create a virtual gateway.
  - In the navigation pane on the left, choose Direct Connect > Virtual Gateways.
  - 2. Click Create Virtual Gateway.
  - 3. Configure the parameters based on Table 2-3.

| Figure 2-4 Creating | a virtual | gateway |
|---------------------|-----------|---------|
|---------------------|-----------|---------|

| Create Virtual G     | Sateway                                                                                                    | ×                                                                                     |
|----------------------|----------------------------------------------------------------------------------------------------|---------------------------------------------------------------------------------------|
| ★ Name               |                                                                                                    |                                                                                       |
| ★ Enterprise Project | -Select V                                                                                                  | Q ⑦ Create Enterprise Project                                                         |
| * VPC                | ~                                                                                                    | Q Create VPC                                                                          |
| ★ Local Subnet ⑦     | Enter one or more subnets using C<br>separate each entry by a comma, f<br>192.168.52.0/24,192.168.54.0/24. | IDR notation and<br>or example,                                                       |
| BGP ASN              | 64512                                                                                                    |                                                                                       |
| Tag                  | It is recommended that you use TMS to different cloud resources. View pre                                  | 's predefined tag function to add the same tag $rac{defined}{defined} rac{defi}{Q}$ |
|                      | Tag key<br>You can add 20 more tags.                                                                       | Tag value                                                                             |
| Description          |                                                                                                    |                                                                                       |
|                      |                                                                                                    | 0/128 🍫                                                                               |
|                      |                                                                                                    | Cancel                                                                                |

#### Table 2-3 Parameters required for creating a virtual gateway

| Parameter          | Example Value | Description                                                                                                    |
|--------------------|---------------|----------------------------------------------------------------------------------------------------|
| Name               | vgw-123       | Specifies the virtual gateway<br>name.<br>The name can contain 1 to<br>64 characters.                                                |
| Enterprise Project | default       | Specifies the enterprise<br>project by which virtual<br>gateways are centrally<br>managed. Select an existing<br>enterprise project. |
| VPC                | VPC-001       | Specifies the VPC to be associated with the virtual gateway.                                                                         |

| Parameter    | Example Value                  | Description                                                                                                    |
|--------------|--------------------------------|----------------------------------------------------------------------------------------------------|
| Local Subnet | 192.168.0.0/16                 | Specifies the CIDR blocks of<br>the subnets in the VPC to be<br>accessed using Direct<br>Connect.                                                                                    |
|              |                                | You can add one or more<br>CIDR blocks. If there are<br>multiple CIDR blocks,<br>separate every entry with a<br>comma (,).                                                           |
| BGP ASN      | 64512                          | Specifies the BGP ASN of the virtual gateway.                                                                                                    |
|              |                                | NOTE<br>Generally, Huawei Cloud's BGP<br>ASN is 64512. There are two<br>special cases:                                                                                               |
|              |                                | <ul> <li>In the CN North-Beijing1<br/>region, the default BGP ASN<br/>of Huawei Cloud is 65533.</li> </ul>                                                                           |
|              |                                | <ul> <li>In the AP-Bangkok region,<br/>the BGP ASN of some<br/>Direct Connect locations is<br/>65535 by default. For<br/>details, contact the Direct<br/>Connect manager.</li> </ul> |
| Tag          | example_key1<br>example_value1 | Adds tags to help you<br>identify your virtual                                                                                                    |
|              |                                | them after the virtual gateway is created.                                                                                                    |
| Description  | -                              | Provides supplementary information about the virtual gateway.                                                                                                    |

4. Click OK.

**Step 3** Create a virtual interface.

- 1. In the navigation pane on the left, choose **Direct Connect** > **Virtual Interfaces**.
- 2. In the upper right corner, click **Create Virtual Interface**.
- 3. Configure the parameters based on Table 2-4.

#### Figure 2-5 Creating a virtual interface

| Create Virtual Interface     |                                                                                                    |
|------------------------------|----------------------------------------------------------------------------------------------------|
| * Virtual Interface Owner    | Current account  Another account                                                                                                    |
| * Region                     | CN-Hong Kong     Salut The noning where were VIID resider.                                                                                                    |
| * Name                       |                                                                                                    |
| * Virtual Interface Priority | Preferred Standard                                                                                                    |
| + Connection                 | If virtual interfaces are associated with one connection, load is balanced among virtual interfaces with the same priority, while virtual interfaces with different priorities are working in active/blandby pars.                                                                 |
|                              | Bandwidth: - Mbills                                                                                                    |
| Gateway                      | Vatual galeway Global DC gateway                                                                                                    |
| * Virtual Gateway            | -Select- V Q. Create Virtual Gateway                                                                                                    |
| * VLAN                       | •                                                                                                    |
|                              | Enler a value from 0 to 3,999 based on your network plan. A value of 0 indicates that the connection does not use VLAN. In this case, only one virtual interface can be created. VLAN<br>IDs of the devices used in the on-premises data center and on the cloud must be the same. |
| * Enterprise Project         | -Select- V Q O Create Enterprise Project                                                                                                    |
| * Bandwidth (Mbit/s)         | Enable Rate Limiting Learn more                                                                                                    |
| 1                            | Multiple virtual interfaces share the bandwidth of the connection. Select a value based on service traffic. The maximum value is the bandwidth of the connection.                                                                                                    |
| Tag                          | It is recommended that you use TMS's predefined tag function to add the same tag to different cloud resources. View predefined tags                                                                                                    |
|                              | Tag key Tag value You can add 20 more tags.                                                                                                    |
|                              |                                                                                                    |

#### Table 2-4 Parameters for creating a virtual interface

| Parameter                  | Example Value   | Description                                                                                                    |
|----------------------------|-----------------|----------------------------------------------------------------------------------------------------|
| Virtual Interface<br>Owner | Current account | Specifies the account that this virtual interface will be created for.                                                                 |
| Region                     | CN-Hong Kong    | Specifies the region where<br>the connection resides. You<br>can also change the region<br>in the upper left corner of<br>the console. |
| Name                       | vif-test        | Specifies the virtual interface<br>name.<br>The name can contain 1 to<br>64 characters.                                                |

| Parameter                     | Example Value   | Description                                                                                                    |
|-------------------------------|-----------------|----------------------------------------------------------------------------------------------------|
| Virtual Interface<br>Priority | Preferred       | Specifies whether the virtual<br>interface will be<br>preferentially used over<br>other virtual interfaces.<br>There are two options:<br><b>Preferred</b> and <b>Standard</b> .                                                                                     |
|                               |                 | If multiple virtual interfaces<br>are associated with one<br>Direct Connect device, the<br>load is balanced among<br>virtual interfaces with the<br>same priority, while virtual<br>interfaces with different<br>priorities are working in<br>active/standby pairs. |
| Connection                    | dc-test12       | Specifies the connection you<br>can use to connect your on-<br>premises network to Huawei<br>Cloud.                                                                                                    |
| Gateway                       | Virtual gateway | Specifies the type of the gateway that the virtual interface connects to.                                                                                                    |
|                               |                 | You can select a virtual<br>gateway or global DC<br>gateway.                                                                                                    |
|                               |                 | In this example, select a virtual gateway.                                                                                                    |
| Virtual Gateway               | vgw-123         | This parameter is mandatory<br>when <b>Gateway</b> is set to<br><b>Virtual gateway</b> .                                                                                                    |
|                               |                 | Specifies the virtual gateway<br>that the virtual interface<br>connects to.                                                                                                    |
| Global DC Gateway             | dgw-123         | This parameter is mandatory when <b>Gateway</b> is set to <b>Global DC gateway</b> .                                                                                                    |
|                               |                 | Specifies the global DC gateway that the virtual interface connects to.                                                                                                    |

| Parameter          | Example Value | Description                                                                                                    |
|--------------------|---------------|----------------------------------------------------------------------------------------------------|
| VLAN               | 30            | Specifies the ID of the VLAN for the virtual interface.                                                                                   |
|                    |               | <ul> <li>Standard connections:<br/>You need to configure the<br/>VLAN.</li> </ul>                                                         |
|                    |               | <ul> <li>Hosted connections: The<br/>VLAN will be allocated by<br/>the partner. You do not<br/>need to configure the<br/>VLAN.</li> </ul> |
| Bandwidth (Mbit/s) | 1,000         | Specifies the bandwidth that<br>can be used by the virtual<br>interface. The bandwidth<br>cannot exceed that of the<br>connection.        |

| Parameter            | Example Value | Description                                                                                                    |
|----------------------|---------------|----------------------------------------------------------------------------------------------------|
| Enable Rate Limiting | Not enabled   | Limits the highest<br>bandwidth that can be used<br>by the virtual interface. If<br>this option is enabled, the<br>rate limit gradients are as<br>follows:                                                            |
|                      |               | <ul> <li>If the bandwidth is less<br/>than or equal to 100<br/>Mbit/s, the rate limit<br/>gradient is 10 Mbit/s.</li> </ul>                                                                                           |
|                      |               | <ul> <li>If the bandwidth is<br/>greater than 100 Mbit/s<br/>but is less than or equal<br/>to 1,000 Mbit/s, the rate<br/>limit gradient is 100<br/>Mbit/s.</li> </ul>                                                 |
|                      |               | <ul> <li>If the bandwidth is<br/>greater than 1,000 Mbit/s<br/>but is less than or equal<br/>to 100 Gbit/s, the rate<br/>limit gradient is 1 Gbit/s.</li> </ul>                                                       |
|                      |               | <ul> <li>If the bandwidth is<br/>greater than 100 Gbit/s,<br/>the rate limit gradient is<br/>10 Gbit/s.</li> </ul>                                                                                                    |
|                      |               | For example, if the<br>bandwidth is 52 Mbit/s, the<br>actual rate limit is 60 Mbit/s.<br>If the bandwidth is 115<br>Mbit/s, the actual rate limit<br>is 200 Mbit/s.                                                   |
|                      |               | NOTE<br>Bandwidth rate limiting of<br>virtual interfaces is being and<br>will be launched in each region.<br>You can view the regions where<br>bandwidth rate limiting is<br>rolled out on the management<br>console. |
| Enterprise Project   | default       | Specifies the enterprise<br>project by which virtual<br>interfaces are centrally<br>managed. Select an existing<br>enterprise project.                                                                                |

| Parameter         | Example Value | Description                                                                                                    |
|-------------------|---------------|----------------------------------------------------------------------------------------------------|
| Tag               | -             | Adds tags to help you<br>identify your virtual<br>interface. You can change<br>them after the virtual<br>interface is created.                                                                                                    |
| IP Address Family | IPv4          | Specifies the address type of the virtual interface.                                                                                                    |
| Local Gateway     | 10.0.0.1/30   | Specifies the IP address used<br>by Huawei Cloud to connect<br>to your on-premises<br>network. After you configure<br><b>Local Gateway</b> on the<br>console, the configuration<br>will be automatically<br>delivered to the gateway<br>used by Huawei Cloud.                                                                                                    |
| Remote Gateway    | 10.0.2/30     | Specifies the IP address used<br>by the on-premises data<br>center to connect to Huawei<br>Cloud. After you configure<br><b>Remote Gateway</b> on the<br>console, you need to<br>configure the IP address on<br>the interface of the on-<br>premises device.<br><b>CAUTION</b><br>The IP addresses of the local<br>gateway and remote gateway<br>must be in the same IP address<br>range. Generally, an IP address<br>range with a 30-bit mask is<br>used. The IP addresses you plan<br>cannot conflict with IP<br>addresses used on your on-<br>premises network. Plan an IP<br>address range that will be used<br>at both ends of the connection<br>for network communication<br>between your on-premises data<br>center and the cloud. |
| Remote Subnet     | 10.1.123.0/24 | Specifies the subnets and<br>masks of your on-premises<br>network. If there are<br>multiple subnets, use<br>commas (,) to separate<br>them.                                                                                                    |

| Parameter                     | Example Value | Description                                                                                                    |
|-------------------------------|---------------|----------------------------------------------------------------------------------------------------|
| Routing Mode                  | Static        | Specifies whether static<br>routing or dynamic routing<br>is used to route traffic<br>between your on-premises<br>network and the cloud<br>network. |
|                               |               | more connections, select<br>BGP routing for higher<br>availability.                                                                                 |
| BGP ASN                       | -             | Specifies the ASN of the BGP                                                                                                    |
|                               |               | This parameter is required<br>when BGP routing is<br>selected.                                                                                      |
| BGP MD5<br>Authentication Key | -             | Specifies the password used to authenticate the BGP peer using MD5.                                                                                 |
|                               |               | This parameter can be set<br>when BGP routing is<br>selected, and the parameter<br>values on both gateways<br>must be the same.                     |
|                               |               | The key contains 8 to 255<br>characters and must contain<br>at least two types of the<br>following characters:                                      |
|                               |               | <ul> <li>Uppercase letters</li> </ul>                                                                                                    |
|                               |               | <ul> <li>Lowercase letters</li> </ul>                                                                                                    |
|                               |               | – Digits                                                                                                    |
|                               |               | – Special characters ~!,.:;-<br>_"(){}[]/@#\$%^&*+\ =                                                                                               |
| Description                   | -             | Provides supplementary information about the virtual interface.                                                                                     |

#### 4. Click Create Now.

**NOTE** 

The default security group rule denies all the inbound traffic. Ensure that security group rules in both directions are correctly configured to ensure normal communications.

**Step 4** Wait for route delivery from the cloud.

Direct Connect automatically delivers the routes after a connection is established between your on-premises network and the cloud network.

**Step 5** Configure routes on your on-premises network device.

Example route (A Huawei-developed device is used an example.) ip route-static 192.168.0.0 255.255.0.0 10.0.0.1

----End

# **3** Connecting an On-Premises Data Center to a VPC over a Single Connection and Using BGP Routing to Route Traffic

#### Overview

Connect your on-premises network to the cloud network and use BGP routes to route traffic between your on-premises network and the VPC.

#### Prerequisites

- Your on-premises network must use a single-mode fiber with a 1GE, 10GE, 40GE, or 100GE optical module to connect to the access device in the cloud.
- Auto-negotiation for the port must be disabled. Port speed and full-duplex mode must be manually configured.
- 802.1Q VLAN encapsulation is supported on your on-premises network.
- On-premises devices must support BGP and cannot use ASN 64512, which is used by Huawei Cloud.

#### **Typical Topology**

Your on-premises network is connected to a VPC in the CN-Hong Kong region over a single connection.

For details on how to create a VPC, see the Creating a VPC.

The following table lists the CIDR blocks used in this example:

| Item                                                      | CIDR Block     |
|-----------------------------------------------------------|----------------|
| Your on-premises network                                  | 10.1.123.0/24  |
| Local and remote gateways (addresses for interconnection) | 10.0.0/30      |
| VPC                                                       | 192.168.0.0/16 |

#### Table 3-1 CIDR blocks

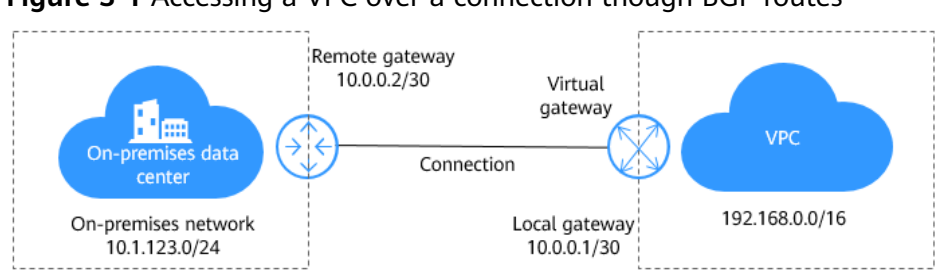

Figure 3-1 Accessing a VPC over a connection though BGP routes

#### Procedure

**Step 1** Create a connection.

- 1. Go to the **Connections** page.
- 2. In the upper left corner of the page, click 🖸 and select a region and project.
- 3. In the upper right corner, click **Create Connection**.
- 4. On the **Create Connection** page, enter the equipment room details and select the Direct Connect location and port based on **Table 3-2**.

#### Figure 3-2 Creating a self-service connection

| 1. Request Connection                                                              | 0 2. Confirm Requirements 0 3. Contact Carrier for Cabling 0 4. Confirm Configuration and Pay for Order                                                                                                    |              |
|------------------------------------------------------------------------------------|----------------------------------------------------------------------------------------------------|--------------|
| 0 5. Contact Huawei Cloud to                                                       | stablish Connectivity 0 6. Contirm Bill Details                                                                                                    |              |
| It is recommended that you c<br>Direct Connect location or the                     | ale multiple connections terminaled at different Direct Connect locations to ensure 99.95% service availability. The service availability of connections terminaled a<br>service availability of a single connection is not within the scope of the SLA. Learn more | t the same   |
| * Billing Mode                                                                     | YearlyMonthly                                                                                                    |              |
|                                                                                    |                                                                                                    |              |
| * Region                                                                           | • CN-Hong Kong                                                                                                    |              |
|                                                                                    | Regions are geographic areas isolated from each other. Resources are region-specific and cannot be used across regions through internal network connections. I<br>latency and quick resource access, select the nearest region.                                     | for low netw |
| * Connection Name                                                                  |                                                                                                    |              |
|                                                                                    |                                                                                                    |              |
| * Location                                                                         | HK-Sai Kung-Mobile HK-Tsuen Wan-MEGA HK-Sai Kung-GS HK-Sha Tin-Telecom                                                                                                    |              |
|                                                                                    | Choose a different location for each connection if you have more than one connection to ensure high availability.<br>If then to the building is consisted, contact your leased line provider for bein or net one from the cartier available at your location.       |              |
|                                                                                    |                                                                                                    |              |
| * Camer                                                                            | Other V ()                                                                                                    |              |
| * Port Type                                                                        | 1GE single-mode optical V                                                                                                    |              |
|                                                                                    |                                                                                                    |              |
| * Leased Line Bandwidth (Mbit/s)                                                   | 1,000 V                                                                                                    |              |
|                                                                                    |                                                                                                    |              |
| Equipment Room Address                                                             |                                                                                                    |              |
| The address must be specific to the floor on which your equipment room is located. |                                                                                                    |              |

| Parameter                            | Example Value                                             | Description                                                                                                    |
|--------------------------------------|-----------------------------------------------------------|----------------------------------------------------------------------------------------------------|
| Billing Mode                         | Yearly/Monthly                                            | Specifies how you will be billed for<br>the connection. Currently, only<br><b>Yearly/Monthly</b> is supported.                                                             |
| Region                               | CN-Hong Kong                                              | Specifies the region where the<br>connection resides. You can also<br>change the region in the upper left<br>corner of the console.                                        |
| Connection<br>Name                   | dc-123                                                    | Specifies the name of the connection.                                                                                                    |
| Location                             | HK-Sai Kung-<br>Mobile                                    | Specifies the Direct Connect location<br>where your leased line can be<br>connected to.                                                                                    |
| Carrier                              | Other                                                     | Specifies the carrier that provides the leased line.                                                                                                    |
| Port Type                            | 1GE single-mode<br>optical port                           | Specifies the type of the port: 1GE<br>single-mode optical port, 10GE<br>single-mode optical port, 40GE<br>single-mode optical port, or 100GE<br>single-mode optical port. |
| Leased Line<br>Bandwidth<br>(Mbit/s) | 100                                                       | Specifies the bandwidth of the line you need to lease from the carrier.                                                                                                    |
| Equipment<br>Room Address            | Room xx, xx<br>building, xx road,<br>xx district, xx city | Specifies the address of your<br>equipment room. The address must<br>be specific to the floor your<br>equipment room is on.                                                |
| Tag                                  | example_key1<br>example_value1                            | Adds tags to help you identify your connection. You can change them after the connection is created.                                                                       |
| Description                          | -                                                         | Provides supplementary information about the connection.                                                                                                    |
| Required<br>Duration                 | 3 months                                                  | Specifies how long the connection will be used for.                                                                                                    |
| Auto-renew                           | 3 months                                                  | Specifies whether to automatically renew the subscription to ensure service continuity.                                                                                    |
|                                      |                                                           | For example, if you select this option<br>and the required duration is three<br>months, the system automatically<br>renews the subscription for another<br>three months.   |

 Table 3-2 Parameters for creating a connection

| Parameter             | Example Value | Description                                                                                                    |
|-----------------------|---------------|----------------------------------------------------------------------------------------------------|
| Enterprise<br>Project | default       | Specifies the enterprise project by<br>which connections are centrally<br>managed. Select an existing<br>enterprise project. |

#### 5. Click **Confirm Configuration**.

6. Confirm the configuration and click **Request Connection**.

Then confirm the requirements with the Direct Connect manager.

If the request is not approved, repeat **Step 1.3** to **Step 1.6** based on the review comments and submit the request again.

7. After the request is approved, contact the carrier for cabling.

After the cabling is complete, locate the connection in the connection list and click **Confirm Cabling** in the **Operation** column.

#### Figure 3-3 Confirm Cabling

| Console Q CN | North-Beijing4 v                                                                                                    |                                                | ICP L                | license Resou | irces Billing Enter       | prise Tools Service | Tickets ⊡ (↓ (?) ⊕ EN I Innotan_000100 |
|--------------|----------------------------------------------------------------------------------------------------|------------------------------------------------|----------------------|---------------|---------------------------|---------------------|----------------------------------------|
| Connection ③ |                                                                                                    | Confirm Cabling                                |                      | ×             |                           |                     | Feedback     Create Connection         |
|              |                                                                                                    | Confirm with your carrier that your leased lin | e has been deployed. |               | All projects $\checkmark$ | Name v wpctest      | X Q Search by Tag V                    |
| Name         | Status                                                                                                    |                                                | Cancel               | it            | Billing Mode              | Enterprise Project  | Operation                              |
| d;           | 1 Request Connection     2 Control Requirements     Control Carrier for Cations     Control Carrier for Cations     Control Carrier for Cations     Control Carrier for Cations     Control Comparation and Pay     for Order:     5 Context Human Cloud to     Extediate Aconsectivity     6 Contrim Sill Details | Standard connection                            | 1,000 Beijing Yitla  |               | I YearlyMonthly           | default             | Centre Cabley Cancel Request           |

- 8. In the displayed dialog box, click **OK**.
- 9. In the connection list, locate the connection and click **Confirm Configuration** in the **Operation** column.
- 10. Confirm the configuration and click **Pay Now**.
- 11. Confirm the order, select a payment method, and click **Confirm**.
- 12. Wait for Huawei Cloud to complete the construction.

Huawei onsite engineers will connect the leased line to the port on the Huawei Cloud gateway based on the customer's information within two working days.

- 13. Verify that the connection is in the **Normal** state, which means that the connection is ready, and the billing starts.
- **Step 2** Create a virtual gateway.
  - In the navigation pane on the left, choose Direct Connect > Virtual Gateways.
  - 2. Click Create Virtual Gateway.
  - 3. Configure the parameters based on Table 3-3.

| Figure 3-4 Creating | a virtual | gateway |
|---------------------|-----------|---------|
|---------------------|-----------|---------|

| Create Virtual       | Sateway                                                                                                    | < |
|----------------------|----------------------------------------------------------------------------------------------------|---|
| ★ Name               |                                                                                                    |   |
| ★ Enterprise Project | -Select V Q ② Create Enterprise Project                                                                                                    |   |
| * VPC                | ✓ Q Create VPC                                                                                                    |   |
| ★ Local Subnet 🧿     | Enter one or more subnets using CIDR notation and<br>separate each entry by a comma, for example,<br>192.168.52.0/24, 192.168.54.0/24.          |   |
| BGP ASN              | 64512                                                                                                    |   |
| Tag                  | It is recommended that you use TMS's predefined tag function to add the same tag to different cloud resources. View predefined tags $\ \bar{O}$ |   |
|                      | Tag key         Tag value                                                                                                    |   |
|                      | You can add 20 more tags.                                                                                                    |   |
| Description          |                                                                                                    |   |
|                      | 0/128 🦽                                                                                                    |   |
|                      | Cancel                                                                                                    |   |

Table 3-3 Parameters required for creating a virtual gateway

| Parameter          | Example Value | Description                                                                                                    |
|--------------------|---------------|----------------------------------------------------------------------------------------------------|
| Name               | vgw-123       | Specifies the virtual gateway name.<br>The name can contain 1 to 64<br>characters.                                                |
| Enterprise Project | default       | Specifies the enterprise project by<br>which virtual gateways are centrally<br>managed. Select an existing<br>enterprise project. |
| VPC                | VPC-001       | Specifies the VPC to be associated with the virtual gateway.                                                                      |

| Parameter    | Example Value                  | Description                                                                                                    |
|--------------|--------------------------------|----------------------------------------------------------------------------------------------------|
| Local Subnet | 192.168.0.0/16                 | Specifies the CIDR blocks of the subnets in the VPC to be accessed using Direct Connect.                                                                                                    |
|              |                                | You can add one or more CIDR<br>blocks. If there are multiple CIDR<br>blocks, separate every entry with a<br>comma (,).                                                                                                    |
| BGP ASN      | 64512                          | <ul> <li>Specifies the BGP ASN of the virtual gateway.</li> <li>NOTE <ul> <li>Generally, Huawei Cloud's BGP ASN is 64512. There are two special cases:</li> <li>In the CN North-Beijing1 region, the default BGP ASN of Huawei Cloud is 65533.</li> <li>In the AP-Bangkok region, the BGP ASN of some Direct Connect locations is 65535 by default. For details, contact the Direct Connect manager.</li> </ul> </li> </ul> |
| Tag          | example_key1<br>example_value1 | Adds tags to help you identify your<br>virtual gateway. You can change<br>them after the virtual gateway is<br>created.                                                                                                    |
| Description  | -                              | Provides supplementary information about the virtual gateway.                                                                                                    |

4. Click **OK**.

**Step 3** Create a virtual interface.

- 1. In the navigation pane on the left, choose **Direct Connect** > **Virtual Interfaces**.
- 2. In the upper right corner, click **Create Virtual Interface**.
- 3. Configure the parameters based on Table 3-4.

#### Figure 3-5 Creating a virtual interface

| <   Create Virtual Interface | 0                                                                                                    |
|------------------------------|----------------------------------------------------------------------------------------------------|
| * Virtual Interface Owner    | Current account     Another account                                                                                                    |
| * Region                     | Ch-Hong Kong                                                                                                    |
| * Name                       | Select the region where your VP-L resides.                                                                                                    |
| * Virtual Interface Priority | Preferred Standard                                                                                                    |
| * Connection                 | Il vitual interfacts are associated with one connection, tool is locatived entropy vitual menators with the same priority, where vitual interfacts with therefine the connection  -SelectSelect- Connection Eandwidh: -Mbitis                                                      |
| Gateway                      | Virtual gateway Global DC gateway                                                                                                    |
| * Virtual Gateway            | -Select-  V Q: Create Virtual Gateway                                                                                                    |
| * VLAN                       | ○                                                                                                    |
|                              | Enter a value from 0 to 3,999 based on your network plan. A value of 0 indicates that the connection does not use VLAN. In this case, only one virtual interface can be created. VLAN<br>IDs of the devices used in the on-premises data center and on the cloud must be the same. |
| * Enterprise Project         | C-Select-                                                                                                    |
| * Bandwidth (Mbit/s)         | Enable Rate Limiting Learn more                                                                                                    |
|                              | Multiple virtual interfaces share the bandwidth of the connection. Select a value based on service traffic. The maximum value is the bandwidth of the connection.                                                                                                    |
| Tag                          | It is recommended that you use TMS's predefined tag function to add the same tag to different cloud resources. View predefined tags Q                                                                                                    |
|                              | You can add 20 more tags.                                                                                                    |
|                              | Create Nov                                                                                                    |

#### Table 3-4 Parameters for creating a virtual interface

| Parameter                  | Example Value   | Description                                                                                                    |
|----------------------------|-----------------|----------------------------------------------------------------------------------------------------|
| Virtual Interface<br>Owner | Current account | Specifies the account that this virtual interface will be created for.                                                                 |
| Region                     | CN-Hong Kong    | Specifies the region where<br>the connection resides. You<br>can also change the region<br>in the upper left corner of<br>the console. |
| Name                       | vif-test        | Specifies the virtual interface<br>name.<br>The name can contain 1 to<br>64 characters.                                                |

| Parameter                     | Example Value | Description                                                                                                    |
|-------------------------------|---------------|----------------------------------------------------------------------------------------------------|
| Virtual Interface<br>Priority | Preferred     | Specifies whether the virtual<br>interface will be<br>preferentially used over<br>other virtual interfaces.<br>There are two options:<br><b>Preferred</b> and <b>Standard</b> .                                                                                     |
|                               |               | If multiple virtual interfaces<br>are associated with one<br>Direct Connect device, the<br>load is balanced among<br>virtual interfaces with the<br>same priority, while virtual<br>interfaces with different<br>priorities are working in<br>active/standby pairs. |
| Connection                    | dc-test12     | Specifies the connection you<br>can use to connect your on-<br>premises network to Huawei<br>Cloud.                                                                                                    |
| Gateway                       | vgw-test      | Specifies the type of the gateway that the virtual interface connects to.                                                                                                    |
|                               |               | You can select a virtual<br>gateway or global DC<br>gateway.                                                                                                    |
|                               |               | In this example, select a virtual gateway.                                                                                                    |
| VLAN                          | 30            | <ul> <li>Specifies the ID of the VLAN for the virtual interface.</li> <li>Standard connections:<br/>You need to configure the VLAN.</li> <li>Hosted connections: The</li> </ul>                                                                                     |
|                               |               | VLAN will be allocated by<br>the partner. You do not<br>need to configure the<br>VLAN.                                                                                                    |
| Bandwidth (Mbit/s)            | 1,000         | Specifies the bandwidth that<br>can be used by the virtual<br>interface. The bandwidth<br>cannot exceed that of the<br>connection.                                                                                                    |

| Parameter            | Example Value                  | Description                                                                                                    |
|----------------------|--------------------------------|----------------------------------------------------------------------------------------------------|
| Enable Rate Limiting | Not enabled                    | Limits the highest<br>bandwidth that can be used<br>by the virtual interface. If<br>this option is enabled, the<br>rate limit gradients are as<br>follows:            |
|                      |                                | <ul> <li>If the bandwidth is less<br/>than or equal to 100<br/>Mbit/s, the rate limit<br/>gradient is 10 Mbit/s.</li> </ul>                                           |
|                      |                                | <ul> <li>If the bandwidth is<br/>greater than 100 Mbit/s<br/>but is less than or equal<br/>to 1,000 Mbit/s, the rate<br/>limit gradient is 100<br/>Mbit/s.</li> </ul> |
|                      |                                | <ul> <li>If the bandwidth is<br/>greater than 1,000 Mbit/s<br/>but is less than or equal<br/>to 100 Gbit/s, the rate<br/>limit gradient is 1 Gbit/s.</li> </ul>       |
|                      |                                | <ul> <li>If the bandwidth is<br/>greater than 100 Gbit/s,<br/>the rate limit gradient is<br/>10 Gbit/s.</li> </ul>                                                    |
|                      |                                | For example, if the<br>bandwidth is 52 Mbit/s, the<br>actual rate limit is 60 Mbit/s.<br>If the bandwidth is 115<br>Mbit/s, the actual rate limit<br>is 200 Mbit/s.   |
| Enterprise Project   | default                        | Specifies the enterprise<br>project by which virtual<br>interfaces are centrally<br>managed. Select an existing<br>enterprise project.                                |
| Tag                  | example_key1<br>example_value1 | Adds tags to help you<br>identify your virtual<br>interface. You can change<br>them after the virtual<br>interface is created.                                        |
| IP Address Family    | IPv4                           | Specifies the address type of the virtual interface.<br>IPv4 is selected by default.                                                                                  |

| Parameter      | Example Value | Description                                                                                                    |
|----------------|---------------|----------------------------------------------------------------------------------------------------|
| Local Gateway  | 10.0.0.1/30   | Specifies the IP address used<br>by Huawei Cloud to connect<br>to your on-premises<br>network. After you configure<br><b>Local Gateway</b> on the<br>console, the configuration<br>will be automatically<br>delivered to the gateway<br>used by Huawei Cloud.                                                                                                    |
| Remote Gateway | 10.0.0.2/30   | Specifies the IP address used<br>by the on-premises data<br>center to connect to Huawei<br>Cloud. After you configure<br><b>Remote Gateway</b> on the<br>console, you need to<br>configure the IP address on<br>the interface of the on-<br>premises device.<br><b>CAUTION</b><br>The IP addresses of the local<br>gateway and remote gateway<br>must be in the same IP address<br>range. Generally, an IP address<br>range with a 30-bit mask is<br>used. The IP addresses you plan<br>cannot conflict with IP<br>addresses used on your on-<br>premises network. Plan an IP<br>address range that will be used<br>at both ends of the connection<br>for network communication<br>between your on-premises data<br>center and the cloud. |
| Remote Subnet  | 10.1.123.0/24 | Specifies the subnets and<br>masks of your on-premises<br>network. If there are<br>multiple subnets, use<br>commas (,) to separate<br>them.                                                                                                    |
| Routing Mode   | BGP           | Specifies whether static<br>routing or dynamic routing<br>is used to route traffic<br>between your on-premises<br>network and the cloud<br>network.<br>If there are or will be two or<br>more connections, select                                                                                                    |
|                |               | more connections, select<br>BGP routing for higher<br>availability.                                                                                                    |

| Parameter                     | Example Value | Description                                                                                                    |
|-------------------------------|---------------|----------------------------------------------------------------------------------------------------|
| BGP ASN                       | 64510         | Specifies the ASN of the BGP<br>peer.<br>This parameter is required<br>when BGP routing is                                      |
|                               |               | selected.                                                                                                    |
| BGP MD5<br>Authentication Key | Qaz12345678   | Specifies the password used to authenticate the BGP peer using MD5.                                                             |
|                               |               | This parameter can be set<br>when BGP routing is<br>selected, and the parameter<br>values on both gateways<br>must be the same. |
|                               |               | The key contains 8 to 255<br>characters and must contain<br>at least two types of the<br>following characters:                  |
|                               |               | <ul> <li>Uppercase letters</li> </ul>                                                                                           |
|                               |               | <ul> <li>Lowercase letters</li> </ul>                                                                                           |
|                               |               | – Digits                                                                                                    |
|                               |               | – Special characters ~!,.:;-<br>_"(){}[]/@#\$%^&*+\ =                                                                           |
| Description                   | -             | Provides supplementary information about the virtual interface.                                                                 |

#### 4. Click Create Now.

#### **NOTE**

The default security group rule denies all the inbound traffic. Ensure that security group rules in both directions are correctly configured to ensure normal communications.

Step 4 Wait for route advertisement from the cloud.

Direct Connect automatically delivers the routes after a connection is established between your on-premises network and the cloud network.

**Step 5** Configure routes on your on-premises network device.

Example route (A Huawei-developed device is used an example.)

bgp 64510 peer 10.0.0.1 as-number 64512 peer 10.0.0.1 password simple 1234567 network 10.1.123.0 255.255.255.0

----End

### **4** Connecting an On-Premises Data Center to a VPC over Two Connections in Load Balancing Mode (Virtual Gateway)

#### **Solution Overview**

#### Scenario

Connect your on-premises network to the cloud over two connections that are terminated at different locations in the same region and work in load balancing mode. Use either static or BGP routes to route traffic between your on-premises network and the VPC you want to access.

#### **Solution Architecture**

Your on-premises network is connected to a VPC in the CN-Hong Kong region over two connections, with one terminated at HK-Sha Tin-Telecom and the other terminated at HK-Sai Kung-Mobile.

For details on how to create a VPC, see the Creating a VPC.

The following table lists the CIDR blocks used in this example.

#### Table 4-1 CIDR blocks

| Item                                                      | CIDR Block                |
|-----------------------------------------------------------|---------------------------|
| Your on-premises network                                  | 10.1.123.0/24             |
| Local and remote gateways (addresses for interconnection) | 10.0.0/30 and 10.0.0.4/30 |
| VPC                                                       | 192.168.0.0/16            |

**Figure 4-1** Accessing a VPC using two connections that are terminated at two locations and work in load balancing mode

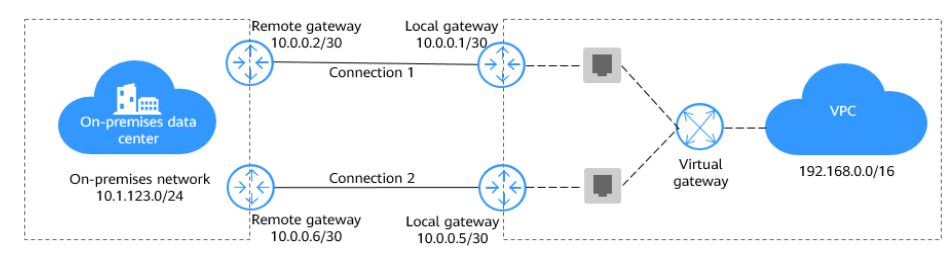

#### Advantages

- Multi-cloud architecture: You can access the cloud from any location that is closer to your on-premises data center or the third-party cloud and use Direct Connect to connect different clouds for backup.
- Secure and reliable: Computing is performed on the clouds with minimum data transmitted over the dedicated network connection, and your core data is still stored in your on-premises data center.

#### Constraints

- Your on-premises network must use a single-mode fiber with a 1GE, 10GE, 40GE, or 100GE optical module to connect to the access device in the cloud.
- Auto-negotiation for the port must be disabled. Port speed and full duplex mode have been manually configured.
- 802.1Q VLAN encapsulation must be supported on your on-premises network.
- If BGP routing is used, on-premises devices must support BGP and cannot use 64512 as the ASN (which has been used by Huawei Cloud).

#### **Resource Planning**

The following table describes the resources required for connecting an onpremises data center to a VPC using two connections that are terminated at different locations and working in load balancing mode.

| Region          | Resou<br>rce | Description                    | Quant<br>ity | Price |
|-----------------|--------------|--------------------------------|--------------|-------|
| CN-Hong<br>Kong | VPC          | VPC CIDR block: 192.168.0.0/16 | 1            | Free  |

Table 4-2 Resource planning

| Region | Resou<br>rce   | Description                                                                                                    | Quant<br>ity | Price                                                        |
|--------|----------------|----------------------------------------------------------------------------------------------------|--------------|--------------------------------------------------------------|
|        | Conne<br>ction | <ul> <li>Connection dc-connect1 is associated with virtual gateway vgw-test and virtual interface vif-test1.</li> <li>Local subnet of virtual gateway vgw-test: 192.168.0.0/16</li> </ul> | 2            | For details, see<br>Direct<br>Connect<br>Pricing<br>Details. |
|        |                | <ul> <li>Local gateway of virtual<br/>interface vif-test1:<br/>10.0.0.1/30</li> </ul>                                                                                                    |              |                                                              |
|        |                | <ul> <li>Remote gateway of virtual<br/>interface vif-test1:<br/>10.0.0.2/30</li> </ul>                                                                                                    |              |                                                              |
|        |                | <ul> <li>Remote subnet of virtual interface vif-test1:<br/>10.1.123.0/24</li> </ul>                                                                                                    |              |                                                              |
|        |                | Connection <b>dc-connect2</b> is<br>associated with virtual gateway<br><b>vgw-test</b> and virtual interface<br><b>vif-test2</b> .                                                        |              |                                                              |
|        |                | <ul> <li>Local subnet of virtual<br/>gateway vgw-test:<br/>192.168.0.0/16</li> </ul>                                                                                                    |              |                                                              |
|        |                | <ul> <li>Local gateway of virtual<br/>interface vif-test2:<br/>10.0.0.5/30</li> </ul>                                                                                                    |              |                                                              |
|        |                | <ul> <li>Remote gateway of virtual interface vif-test2:<br/>10.0.0.6/30</li> </ul>                                                                                                    |              |                                                              |
|        |                | <ul> <li>Remote subnet of virtual<br/>interface vif-test2:<br/>10.1.123.0/24</li> </ul>                                                                                                   |              |                                                              |

#### **Process Flowchart**

In this solution, your on-premises network connects to the cloud over two connections that are terminated at two locations in the same region, and either static or BGP routes are used to route traffic between your on-premises network and the VPC.

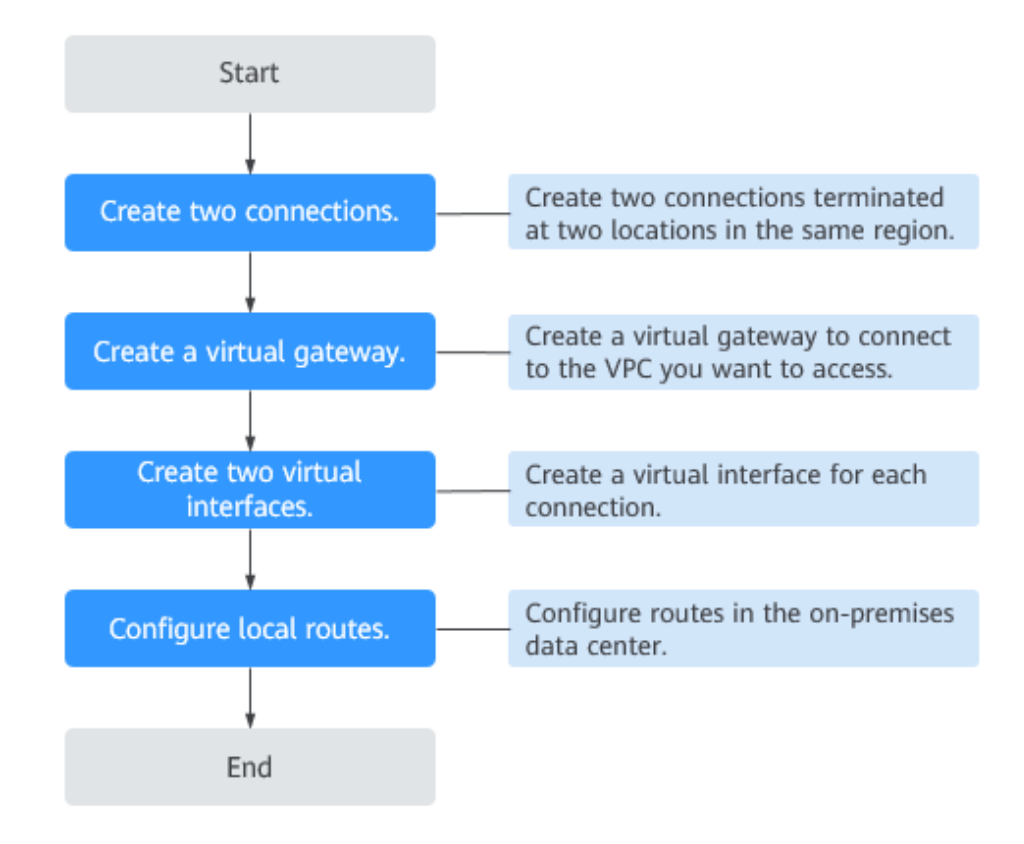

#### Procedure

#### **Step 1** Create two connections: **dc-connect1** and **dc-connect2**.

- 1. Go to the **Connections** page.
- 2. In the upper left corner of the page, click **a** and select a region and project.
- 3. In the upper right corner, click **Create Connection**.
- 4. On the **Create Connection** page, enter the equipment room details and select the Direct Connect location and port based on **Table 4-3**.

#### Figure 4-2 Creating a self-service connection

| $<$   Create Connection $\odot$                                 | Self Service Installation Full Service Installation New!                                                                                                    |  |
|-----------------------------------------------------------------|----------------------------------------------------------------------------------------------------|--|
|                                                                 |                                                                                                    |  |
| 1. Request Connection     0 5. Contact Huawei Cloud to          | C 2. Confirm Requirements ······· 3. Contact Carrier for Cabling ······ 4. Confirm Configuration and Pay for Order     stablish Connectivity ····· 6. Confirm Bill Details                                                                                                    |  |
| It is recommended that you of<br>Direct Connect location or the | ale multiple connections terminated at different Direct Connect locations to ensure 99 95% service availability. The service availability of connections terminated at the same<br>service availability of a single connection is not within the scope of the SLA. Learn more |  |
|                                                                 |                                                                                                    |  |
| * Billing Mode                                                  | YearlyMonthly                                                                                                    |  |
| * Region                                                        | • CN-Hong Kong V                                                                                                    |  |
|                                                                 | Regions are geographic areas isolated from each other. Resources are region-specific and cannot be used across regions through internal network connections. For low network<br>latency and quick resource access, select the nearest region.                                 |  |
| * Connection Name                                               |                                                                                                    |  |
| * Location                                                      | HK-Sai Kung-Mobile HK-Tsuen Wan-MEGA HK-Sai Kung-GS HK-Sha Tin-Telecom                                                                                                    |  |
|                                                                 | Choose a different location for each connection if you have more than one connection to ensure high availability.<br>If ther to the building is required, contact your leased line provider for help or get one from the carrier available at your location.                  |  |
| * Carrier                                                       | Other v 3                                                                                                    |  |
| * Port Type                                                     | 1GE single-mode optical $\vee$ $\bigcirc$                                                                                                    |  |
| * Leased Line Bandwidth (Mbit/s)                                | 1,000 ~                                                                                                    |  |
|                                                                 | Select a value that is equal to the bandwidth of the leased line you obtained from the carrier.                                                                                                    |  |
| Equipment Room Address                                          |                                                                                                    |  |
|                                                                 | The address must be specific to the floor on which your equipment room is localed.                                                                                                    |  |
| Rot Price: \$116.00 LISD                                        |                                                                                                    |  |
| You will be charged based on the bill. Price                    | g details 🕐                                                                                                    |  |

#### Table 4-3 Parameters for creating a connection

| Parameter       | Example Value      | Description                                                                                                    |
|-----------------|--------------------|----------------------------------------------------------------------------------------------------|
| Billing Mode    | Yearly/Monthly     | Specifies how you will be<br>billed for the connection.<br>Currently, only <b>Yearly/</b><br><b>Monthly</b> is supported.              |
| Region          | CN-Hong Kong       | Specifies the region where<br>the connection resides. You<br>can also change the region<br>in the upper left corner of<br>the console. |
| Connection Name | dc-123             | Specifies the name of your connection.                                                                                                 |
| Location        | HK-Sha Tin-Telecom | Specifies the Direct Connect<br>location where your leased<br>line can be connected to.                                                |
| Carrier         | Other              | Specifies the carrier that provides the leased line.                                                                                   |
| Port Type       | 1GE                | Specifies the type of the port<br>that the leased line is<br>connected to: 1GE, 10GE,<br>40GE, and 100GE.                              |
| Parameter                         | Example Value                                             | Description                                                                                                    |
|-----------------------------------|-----------------------------------------------------------|----------------------------------------------------------------------------------------------------|
| Leased Line<br>Bandwidth (Mbit/s) | 100                                                       | Specifies the bandwidth of<br>the leased line. This is the<br>bandwidth of the leased line<br>you have purchased from<br>the carrier.                                       |
| Equipment Room<br>Address         | Room xx, xx<br>building, xx road, xx<br>district, xx city | Specifies the address of your<br>equipment room. The<br>address must be specific to<br>the floor your equipment<br>room is on.                                              |
| Tag                               | example_key1<br>example_value1                            | Adds tags to help you<br>identify your connection. You<br>can change them after the<br>connection is created.                                                               |
| Description                       | -                                                         | Provides supplementary information about the connection.                                                                                                    |
| Required Duration                 | 3 months                                                  | Specifies how long the connection will be used for.                                                                                                    |
| Auto-renew                        | 3 months                                                  | Specifies whether to<br>automatically renew the<br>subscription to ensure<br>service continuity.                                                                            |
|                                   |                                                           | For example, if you select<br>this option and the required<br>duration is three months, the<br>system automatically renews<br>the subscription for another<br>three months. |
| Enterprise Project                | default                                                   | Specifies the enterprise<br>project by which connections<br>are centrally managed.<br>Select an existing enterprise<br>project.                                             |

#### 5. Click Confirm Configuration.

- Confirm the configuration and click **Request Connection**. Then confirm the requirements with the Direct Connect manager. If the request is not approved, repeat **Step 1.3** to **Step 1.6** based on the review comments and submit the request again.
- Contact the carrier for cabling.
   After the cabling is complete, locate the connection in the connection list and click **Confirm Cabling** in the **Operation** column.

#### Figure 4-3 Confirm Cabling

| nection () |                                                                                                    | Confirm Cabling                                 |                      | × |                |                    | Feedback     Create Connect   |
|------------|----------------------------------------------------------------------------------------------------|-------------------------------------------------|----------------------|---|----------------|--------------------|-------------------------------|
|            |                                                                                                    | Confirm with your carrier that your leaded line | e has been deployed. |   | All projects ~ | Name v wpctest     | × Q Search by Tag v           |
| Name       | Status                                                                                                    |                                                 | Cancel Confirm       | , | Billing Mode   | Enterprise Project | Operation                     |
| dc         | Control Connection     Control Requirements     Control Requirements     Control Instruction     Control Instruction Control Control     Control Instruction and Pay for Order     Control Huave Cloud to     Establish Connectivity | Standard connection                             | 1,000 Beijing-Yatai  | 0 | YearlyMonthly  | default            | Centrm Cabling Cancel Request |

- 8. In the displayed dialog box, click **OK**.
- 9. In the connection list, locate the connection and click **Confirm Configuration** in the **Operation** column.
- 10. Confirm the configuration and click **Pay Now**.
- 11. Confirm the order, select a payment method, and click **Confirm**.
- 12. Wait for Huawei Cloud to complete the construction.

Huawei onsite engineers will connect the leased line to the port on the Huawei Cloud gateway based on the customer's information within two working days.

- 13. Verify that the connection is in the **Normal** state, which means that the connection is ready, and the billing starts.
- 14. Repeat the preceding steps to create connection **dc-connect2** and select **HK-Sai Kung-Mobile** as its location.
- **Step 2** Create a virtual gateway.
  - In the navigation pane on the left, choose Direct Connect > Virtual Gateways.
  - 2. Click Create Virtual Gateway.
  - 3. Configure the parameters based on Table 4-4.

| Figure 4-4 | Creating a | a virtual | gateway |
|------------|------------|-----------|---------|
|            | J          |           | 5       |

| Create Virtual G     | Sateway                                                                                                    | ×                                                                             |
|----------------------|----------------------------------------------------------------------------------------------------|-------------------------------------------------------------------------------|
| ★ Name               |                                                                                                    |                                                                               |
| ★ Enterprise Project | -Select V                                                                                                    | Q ⑦ Create Enterprise Project                                                 |
| * VPC                | ×                                                                                                    | Q Create VPC                                                                  |
| ★ Local Subnet ⑦     | Enter one or more subnets using C<br>separate each entry by a comma, fr<br>192.168.52.0/24,192.168.54.0/24.       | IDR notation and<br>or example,                                               |
| BGP ASN              | 64512                                                                                                    |                                                                               |
| Tag                  | It is recommended that you use TMS to different cloud resources. View pre<br>Tag key<br>You can add 20 more tags. | as predefined tag function to add the same tag<br>defined tags Q<br>Tag value |
| Description          |                                                                                                    | 0/128 ,2                                                                      |
|                      |                                                                                                    | Cancel OK                                                                     |

# Table 4-4 Parameters required for creating a virtual gateway

| Parameter          | Example Value | Description                                                                                                    |
|--------------------|---------------|----------------------------------------------------------------------------------------------------|
| Name               | vgw-123       | Specifies the virtual gateway<br>name.<br>The name can contain 1 to<br>64 characters.                                                |
| Enterprise Project | default       | Specifies the enterprise<br>project by which virtual<br>gateways are centrally<br>managed. Select an existing<br>enterprise project. |
| VPC                | VPC-001       | Specifies the VPC to be associated with the virtual gateway.                                                                         |

| Parameter    | Example Value  | Description                                                                                                    |
|--------------|----------------|----------------------------------------------------------------------------------------------------|
| Local Subnet | 192.168.0.0/16 | Specifies the CIDR blocks of<br>the subnets in the VPC to be<br>accessed using Direct<br>Connect.                                                                                    |
|              |                | You can add one or more<br>CIDR blocks. If there are<br>multiple CIDR blocks,<br>separate every entry with a<br>comma (,).                                                           |
| BGP ASN      | 64512          | Specifies the BGP ASN of the virtual gateway.                                                                                                    |
|              |                | NOTE<br>Generally, Huawei Cloud's BGP<br>ASN is 64512. There are two<br>special cases:                                                                                               |
|              |                | <ul> <li>In the CN North-Beijing1<br/>region, the default BGP ASN<br/>of Huawei Cloud is 65533.</li> </ul>                                                                           |
|              |                | <ul> <li>In the AP-Bangkok region,<br/>the BGP ASN of some<br/>Direct Connect locations is<br/>65535 by default. For<br/>details, contact the Direct<br/>Connect manager.</li> </ul> |
| Тад          | example_key1   | Adds tags to help you                                                                                                    |
|              | example_value1 | gateway. You can change<br>them after the virtual<br>gateway is created.                                                                                                    |
| Description  | -              | Provides supplementary information about the virtual gateway.                                                                                                    |

4. Click OK.

#### Step 3 Create two virtual interfaces: vif-test1 and vif-test2.

Use virtual interface **vif-test1** to connect virtual gateway **vgw-test** and connection **dc-connect1** and connect virtual interface **vif-test2** to connect virtual gateway **vgw-test** and connection **dc-connect2**.

- 1. In the navigation pane on the left, choose **Direct Connect** > **Virtual Interfaces**.
- 2. In the upper right corner, click **Create Virtual Interface**.
- 3. Configure the parameters based on **Table 4-5**.

#### Figure 4-5 Creating a virtual interface

| <   Create Virtual Interface | 0                                                                                                    |
|------------------------------|----------------------------------------------------------------------------------------------------|
| * Virtual Interface Owner    | Current account     Another account                                                                                                    |
| * Region                     | Ch-Hong Kong                                                                                                    |
| * Name                       | Select the region where your VP-L resides.                                                                                                    |
| * Virtual Interface Priority | Preferred Standard                                                                                                    |
| * Connection                 | Il vitual interfacts are associated with one connection, tool is locatived entropy vitual menators with the same priority, where vitual interfacts with therefine the connection  -SelectSelect- Connection Eandwidh: -Mbitis                                                      |
| Gateway                      | Virtual gateway Global DC gateway                                                                                                    |
| * Virtual Gateway            | -Select-  V Q: Create Virtual Gateway                                                                                                    |
| * VLAN                       | ○                                                                                                    |
|                              | Enter a value from 0 to 3,999 based on your network plan. A value of 0 indicates that the connection does not use VLAN. In this case, only one virtual interface can be created. VLAN<br>IDs of the devices used in the on-premises data center and on the cloud must be the same. |
| * Enterprise Project         | C-Select-                                                                                                    |
| * Bandwidth (Mbit/s)         | Enable Rate Limiting Learn more                                                                                                    |
|                              | Multiple virtual interfaces share the bandwidth of the connection. Select a value based on service traffic. The maximum value is the bandwidth of the connection.                                                                                                    |
| Tag                          | It is recommended that you use TMS's predefined tag function to add the same tag to different cloud resources. View predefined tags Q                                                                                                    |
|                              | You can add 20 more tags.                                                                                                    |
|                              | Create Nov                                                                                                    |

#### Table 4-5 Parameters for creating a virtual interface

| Parameter                  | Example Value   | Description                                                                                                    |
|----------------------------|-----------------|----------------------------------------------------------------------------------------------------|
| Virtual Interface<br>Owner | Current account | Specifies the account that this virtual interface will be created for.                                                                 |
| Region                     | CN-Hong Kong    | Specifies the region where<br>the connection resides. You<br>can also change the region<br>in the upper left corner of<br>the console. |
| Name                       | vif-test1       | Specifies the virtual interface<br>name.<br>The name can contain 1 to<br>64 characters.                                                |

| Parameter                     | Example Value   | Description                                                                                                    |
|-------------------------------|-----------------|----------------------------------------------------------------------------------------------------|
| Virtual Interface<br>Priority | Preferred       | Specifies whether the virtual<br>interface will be<br>preferentially used over<br>other virtual interfaces.<br>There are two options:<br><b>Preferred</b> and <b>Standard</b> .                                                                                     |
|                               |                 | If multiple virtual interfaces<br>are associated with one<br>Direct Connect device, the<br>load is balanced among<br>virtual interfaces with the<br>same priority, while virtual<br>interfaces with different<br>priorities are working in<br>active/standby pairs. |
|                               |                 | Select <b>Preferred</b> for both virtual interfaces.                                                                                                    |
|                               |                 | For details about the<br>solution using a pair of<br>active/standby connections,<br>see Connecting an On-<br>Premises Data Center to a<br>VPC over Two Connections<br>in an Active/Standby Pair<br>(Virtual Gateway).                                               |
| Connection                    | dc-connect1     | Specifies the connection you<br>can use to connect your on-<br>premises network to Huawei<br>Cloud.                                                                                                    |
| Gateway                       | Virtual gateway | Specifies the type of the gateway that the virtual interface connects to.                                                                                                    |
|                               |                 | You can select a virtual<br>gateway or global DC<br>gateway.                                                                                                    |
|                               |                 | In this example, select a virtual gateway.                                                                                                    |
| Virtual Gateway               | vgw-123         | This parameter is mandatory<br>when <b>Gateway</b> is set to<br><b>Virtual gateway</b> .                                                                                                    |
|                               |                 | Specifies the virtual gateway that the virtual interface connects to.                                                                                                    |

| Parameter          | Example Value | Description                                                                                                    |
|--------------------|---------------|----------------------------------------------------------------------------------------------------|
| Global DC Gateway  | dgw-123       | This parameter is mandatory<br>when <b>Gateway</b> is set to<br><b>Global DC gateway</b> .                                                |
|                    |               | Specifies the global DC<br>gateway that the virtual<br>interface connects to.                                                             |
| VLAN               | 30            | Specifies the ID of the VLAN for the virtual interface.                                                                                   |
|                    |               | You need to configure the<br>VLAN if you create a<br>standard connection.                                                                 |
|                    |               | The VLAN for a hosted<br>connection will be allocated<br>by the partner. You do not<br>need to configure the VLAN.                        |
| Bandwidth (Mbit/s) | 1,000         | Specifies the bandwidth that<br>can be used by the virtual<br>interface. The bandwidth<br>cannot exceed that of the<br>connection or LAG. |

| Parameter            | Example Value | Description                                                                                                    |
|----------------------|---------------|----------------------------------------------------------------------------------------------------|
| Enable Rate Limiting | Not enabled   | Limits the highest<br>bandwidth that can be used<br>by the virtual interface. If<br>this option is enabled, the<br>rate limit gradients are as<br>follows:                                                                   |
|                      |               | <ul> <li>If the bandwidth is less<br/>than or equal to 100<br/>Mbit/s, the rate limit<br/>gradient is 10 Mbit/s.</li> </ul>                                                                                                  |
|                      |               | <ul> <li>If the bandwidth is<br/>greater than 100 Mbit/s<br/>but is less than or equal<br/>to 1,000 Mbit/s, the rate<br/>limit gradient is 100<br/>Mbit/s.</li> </ul>                                                        |
|                      |               | <ul> <li>If the bandwidth is<br/>greater than 1,000 Mbit/s<br/>but is less than or equal<br/>to 100 Gbit/s, the rate<br/>limit gradient is 1 Gbit/s.</li> </ul>                                                              |
|                      |               | <ul> <li>If the bandwidth is<br/>greater than 100 Gbit/s,<br/>the rate limit gradient is<br/>10 Gbit/s.</li> </ul>                                                                                                    |
|                      |               | For example, if the<br>bandwidth is 52 Mbit/s, the<br>actual rate limit is 60 Mbit/s.<br>If the bandwidth is 115<br>Mbit/s, the actual rate limit<br>is 200 Mbit/s.                                                          |
|                      |               | <b>NOTE</b><br>Bandwidth rate limiting of<br>virtual interfaces is being and<br>will be launched in each region.<br>You can view the regions where<br>bandwidth rate limiting is<br>rolled out on the management<br>console. |
| Enterprise Project   | default       | Specifies the enterprise<br>project by which virtual<br>interfaces are centrally<br>managed. Select an existing<br>enterprise project.                                                                                       |

| Parameter         | Example Value                  | Description                                                                                                    |
|-------------------|--------------------------------|----------------------------------------------------------------------------------------------------|
| Тад               | example_key1<br>example_value1 | Adds tags to help you<br>identify your virtual<br>interface. You can change<br>them after the virtual<br>interface is created.                                                                                                    |
| IP Address Family | IPv4                           | Specifies the address type of the virtual interface.                                                                                                    |
|                   |                                | <b>IPv4</b> is selected by default.                                                                                                    |
| Local Gateway     | 10.0.0.1/30                    | Specifies the IP address used<br>by Huawei Cloud to connect<br>to your on-premises<br>network. After you configure<br><b>Local Gateway</b> on the<br>console, the configuration<br>will be automatically<br>delivered to the gateway<br>used by Huawei Cloud.                                                                                                    |
| Remote Gateway    | 10.0.2/30                      | Specifies the IP address used<br>by the on-premises data<br>center to connect to Huawei<br>Cloud. After you configure<br><b>Remote Gateway</b> on the<br>console, you need to<br>configure the IP address on<br>the interface of the on-<br>premises device.<br><b>CAUTION</b><br>The IP addresses of the local<br>gateway and remote gateway<br>must be in the same IP address<br>range. Generally, an IP address<br>range with a 30-bit mask is<br>used. The IP addresses you plan<br>cannot conflict with IP<br>addresses used on your on-<br>premises network. Plan an IP<br>address range that will be used<br>at both ends of the connection<br>for network communication<br>between your on-premises data<br>center and the cloud. |
| Remote Subnet     | 10.1.123.0/24                  | Specifies the subnets and<br>masks of your on-premises<br>network. If there are<br>multiple subnets, use<br>commas (,) to separate<br>them.                                                                                                    |

| Parameter                     | Example Value | Description                                                                                                    |
|-------------------------------|---------------|----------------------------------------------------------------------------------------------------|
| Routing Mode                  | BGP           | Specifies whether static<br>routing or dynamic routing<br>is used to route traffic<br>between your on-premises<br>network and the cloud<br>network.                                                                                                    |
| BGP ASN                       | 64510         | Specifies the ASN of the BGP<br>peer.<br>This parameter is required<br>when BGP routing is<br>selected.                                                                                                    |
| BGP MD5<br>Authentication Key | Qaz12345678   | Specifies the password used<br>to authenticate the BGP peer<br>using MD5.<br>This parameter can be set<br>when BGP routing is<br>selected, and the parameter<br>values on both gateways<br>must be the same.<br>The key contains 8 to 255<br>characters and must contain<br>at least two types of the<br>following characters:<br>- Uppercase letters<br>- Lowercase letters<br>- Digits<br>- Special characters ~!,.:;-<br>_''(){}[]/@#\$%^&*+\= |
| Description                   | -             | Provides supplementary information about the virtual interface.                                                                                                    |

#### 4. Click **Create Now**.

5. Repeat **Step 3.1** to **Step 3.4** to create virtual interface **vif-test2**.

**NOTE** 

- When you create virtual interface vif-test2, select connection dc-connect2, and set Local Gateway to 10.0.0.5/30 and Remote Gateway to 10.0.0.6/30.
- Set different BGP ASNs and BGP MD5 authentication keys for the two virtual interfaces.
- The default security group rule denies all the inbound traffic. Ensure that security group rules in both directions are correctly configured to ensure normal communications.

**Step 4** Wait for route delivery from the cloud.

Direct Connect automatically delivers the routes after a connection is established between your on-premises network and the cloud network.

**Step 5** Configure routes on your on-premises network device.

Example static route (A Huawei-developed network device is used as an example.)

ip route-static 192.168.0.0 255.255.0.0 10.0.0.1 ip route-static 192.168.0.0 255.255.0.0 10.0.0.5

Example BGP route (A Huawei-developed network device is used as an example.)

```
bgp 64510
peer 10.0.0.1 as-number 64512
peer 10.0.0.1 password simple Qaz12345678
peer 10.0.0.5 as-number 64512
peer 10.0.0.5 password simple Qaz12345678
network 10.1.123.0 255.255.255.0
```

----End

#### Helpful Links

- For details about how to troubleshoot connection faults, see **Network and Connectivity** and **Routing**.
- For common problems about establishing network connectivity using Direct Connect, see Leased Line.
- For common problems about Direct Connect interconnection, see Interconnection with Cloud.

#### **Connectivity Verification**

Ping an on-premises server from an ECS to verify that they can communicate with each other.

Disable the port for any connection and run the ping command again. If the ECS can still communicate with the on-premises server normally, the on-premises data center can access the cloud privately.

To view the specific path of a route, run the **tracert** command. The command varies according to the device type. For details, contact the device vendor.

| CentOS Linux 8 (Core)                                                                                                    |
|----------------------------------------------------------------------------------------------------|
| Kernel 4, 18, 8-249, 18, 1, e18, 3, x86, 64, on an x86, 64                                                                            |
|                                                                                                    |
| ecs-dc-test lowin: root                                                                                                    |
| Passiond:                                                                                                    |
| Last login: Fri Jul 30 14:15:12 on ttul                                                                                               |
|                                                                                                    |
| Welcome to Huawei Cloud Service                                                                                                    |
|                                                                                                    |
| [rootRecs-dc-test ~]# in ad                                                                                                    |
| 1: lo: <loopback.up.lower up=""> mtu 65536 gdisc nogueue state UNKNOWN group default glen 1000</loopback.up.lower>                    |
| link/loopback 00:00:00:00:00:00 brd 00:00:00:00:00                                                                                    |
| inet 127, $0.0.1/6$ scope host lo                                                                                                    |
| valid lft forever preferred lft forever                                                                                               |
| inet6 ::1/128 scope host                                                                                                    |
| valid lft forever preferred lft forever                                                                                               |
| 2: eth0: <broadcast.multicast.up.lower up=""> mtu 1500 gdisc fg codel state UP group default glen 1000</broadcast.multicast.up.lower> |
| link/ether fa:16:3e:b5:89:93 brd ff:ff:ff:ff:ff:ff                                                                                    |
| inet 192.168.47.182/16 brd 192.168.255.255 scope global dynamic noprefixroute eth0                                                    |
| walid_lft 31535927sec preferred_lft 31535927sec                                                                                       |
| inet6 fe80::f816:3eff:feb5:8993/64 scope link                                                                                         |
| valid_lft forever preferred_lft forever                                                                                               |
| Eroot@ecs-dc-test ~]# ping 10.1.123.1                                                                                                 |
| PING 10.1.123.1 (10.1.123.1) 56(84) bytes of data.                                                                                    |
| 64 bytes from 10.1.123.1: icmp_seq=1 ttl=254 time=2.41 ms                                                                             |
| 64 bytes from 10.1.123.1: icmp_seq=2 ttl=254 time=1.92 ms                                                                             |
| 64 bytes from 10.1.123.1: icmp_seq=3 ttl=254 time=1.92 ms                                                                             |
| 64 bytes from 10.1.123.1: icmp_seq=4 ttl=254 time=1.100 ms                                                                            |
| 64 bytes from 10.1.123.1: icmp_seq=5 ttl=254 time=1.90 ms                                                                             |
| 64 bytes from 10.1.123.1: icmp_seq=6 ttl=254 time=1.90 ms                                                                             |
| 64 bytes from 10.1.123.1: icmp_seq=7 ttl=254 time=2.01 ms                                                                             |
| 64 bytes from 10.1.123.1: icmp_seq=8 ttl=254 time=1.91 ms                                                                             |
| 64 bytes from 10.1.123.1: icmp_seq=9 ttl=254 time=1.87 ms                                                                             |
| 64 bytes from 10.1.123.1: icmp_seq=10 ttl=254 time=2.07 ms                                                                            |
| 64 bytes from 10.1.123.1: icmp_seq=11 ttl=254 time=2.06 ms                                                                            |
| 64 bytes from 10.1.123.1: icmp_seq=12 ttl=254 time=1.78 ms                                                                            |
| 64 bytes from 10.1.123.1: icmp_seq=13 ttl=254 time=1.92 ms                                                                            |
| by bytes from 10.1.123.1: icmp_seq=14 ttl=254 time=2.20 ms                                                                            |
| by bytes from 10.1.123.1: iCmp_seq=15 ttl=254 time=2.09 ms                                                                            |
| by bytes from 10.1.123.1: iCmp_seq=16 ttl=254 time=2.04 ms                                                                            |
|                                                                                                    |
| 10.1.123.1 ping statistics                                                                                                    |
| 1b packets transmitted, 1b received, 82 packet loss, time 37ms                                                                        |
| rtt min/aug/max/mdev = 1.779/1.999/2.406/0.150 ms                                                                                     |
| Lrootecs-dc-test J# _                                                                                                    |
|                                                                                                    |
|                                                                                                    |

# **5** Connecting an On-Premises Data Center to a VPC over Two Connections in an Active/ Standby Pair (Virtual Gateway)

# **Solution Overview**

#### Scenario

You need two connections that are terminated at different Direct Connect locations in the same region to access the same VPC. The two connections work in an active/standby pair.

In this case, it is recommended that you use BGP routing. For the connections from the cloud, you can make them to work in an active/standby pair by setting the virtual interface priority. For the active/standby connections to the cloud, you can set their **Local\_Pref** on your on-premises device.

#### **Solution Architecture**

Your on-premises network is connected to a VPC in the CN-Hong Kong region over two connections, with one terminated at HK-Sha Tin-Telecom and the other terminated at HK-Sai Kung-Mobile.

For details on how to create a VPC, see the Creating a VPC.

The following table lists the CIDR blocks used in this example.

| Item                                                      | CIDR Block                |
|-----------------------------------------------------------|---------------------------|
| Your on-premises network                                  | 10.1.123.0/24             |
| Local and remote gateways (addresses for interconnection) | 10.0.0/30 and 10.0.0.4/30 |
| VPC                                                       | 192.168.0.0/16            |

#### Table 5-1 CIDR blocks

**Figure 5-1** Accessing a VPC using two connections that are terminated at two locations and work in an active/standby pair

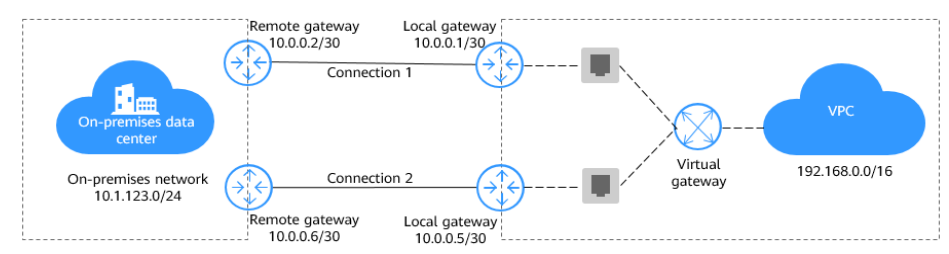

#### Advantages

Multi-cloud architecture: You can access the cloud from any location that is closer to your on-premises data center or the third-party cloud and use Direct Connect to connect different clouds for backup.

Secure and reliable: Computing is performed on the clouds with minimum data transmitted over the dedicated network connection, and your core data is still stored in your on-premises data center.

#### Constraints

- Your on-premises network must use a single-mode fiber with a 1GE, 10GE, 40GE, or 100GE optical module to connect to the access device in the cloud.
- Auto-negotiation for the port must be disabled. Port speed and full duplex mode have been manually configured.
- 802.1Q VLAN encapsulation must be supported on your on-premises network.
- On-premises devices must support BGP and cannot use ASN 64512, which is used by Huawei Cloud.

#### **Resource Planning**

The following table describes the resources required for connecting an onpremises data center to a VPC using two connections that are terminated at different locations and working in active/standby pair.

| Region              | Resourc<br>e | Description                       | Quanti<br>ty | Price |
|---------------------|--------------|-----------------------------------|--------------|-------|
| CN-<br>Hong<br>Kong | VPC          | VPC CIDR block:<br>192.168.0.0/16 | 1            | Free  |

| Table | 5-2 | Resource | planning |
|-------|-----|----------|----------|
| 10010 | -   | i cource | praiming |

| Region | Resourc<br>e   | Description                                                                                                    | Quanti<br>ty | Price                                            |
|--------|----------------|----------------------------------------------------------------------------------------------------|--------------|--------------------------------------------------|
|        | Connecti<br>on | Connection <b>dc-connect1</b> is<br>associated with virtual<br>gateway <b>vgw-test</b> and virtual<br>interface <b>vif-test1</b> . | 2            | For details, see<br>Direct<br>Connect<br>Pricing |
|        |                | Local subnet of virtual<br>gateway <b>vgw-test</b> :<br>192.168.0.0/16                                                             |              | Details.                                         |
|        |                | Local gateway of virtual interface <b>vif-test1</b> : 10.0.0.1/30                                                                  |              |                                                  |
|        |                | Remote gateway of virtual interface <b>vif-test1</b> : 10.0.0.2/30                                                                 |              |                                                  |
|        |                | Remote subnet of virtual<br>interface <b>vif-test1</b> :<br>10.1.123.0/24                                                          |              |                                                  |
|        |                | Connection <b>dc-connect2</b> is<br>associated with virtual<br>gateway <b>vgw-test</b> and virtual<br>interface <b>vif-test2</b> . |              |                                                  |
|        |                | Local subnet of virtual<br>gateway <b>vgw-test</b> :<br>192.168.0.0/16                                                             |              |                                                  |
|        |                | Local gateway of virtual interface <b>vif-test2</b> : 10.0.0.5/30                                                                  |              |                                                  |
|        |                | Remote gateway of virtual interface <b>vif-test2</b> : 10.0.0.6/30                                                                 |              |                                                  |
|        |                | Remote subnet of virtual<br>interface <b>vif-test2</b> :<br>10.1.123.0/24                                                          |              |                                                  |

# **Process Flowchart**

In this scenario, your on-premises network connects to the cloud over two connections that are terminated at two locations in the same region, and BGP routes are used to route traffic between your on-premises network and the VPC.

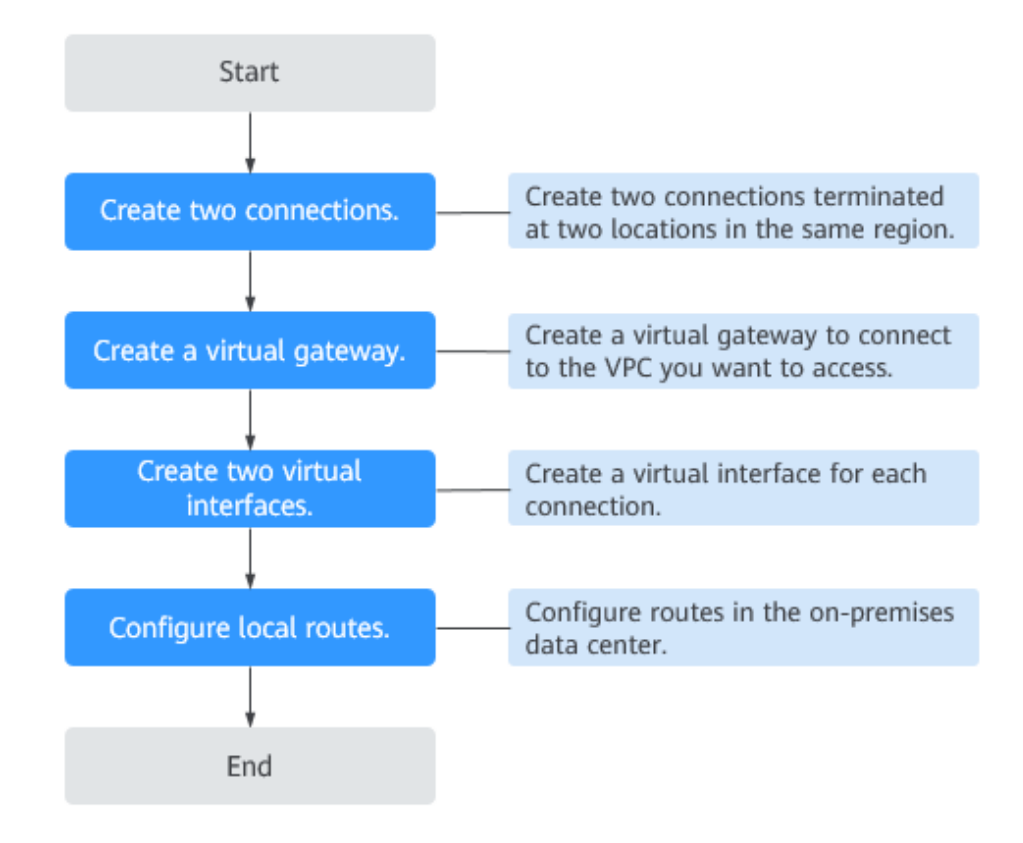

# Procedure

#### **Step 1** Create two connections: **dc-connect1** and **dc-connect2**.

- 1. Go to the **Connections** page.
- 2. In the upper left corner of the page, click **a** and select a region and project.
- 3. In the upper right corner, click **Create Connection**.
- 4. On the **Create Connection** page, enter the equipment room details and select the Direct Connect location and port based on **Table 5-3**.

#### Figure 5-2 Creating a self-service connection

| <   Create Connection ③                                         | Self Service Installation Full Service Installation New!                                                                                                    |
|-----------------------------------------------------------------|----------------------------------------------------------------------------------------------------|
|                                                                 |                                                                                                    |
| 1. Request Connection -     0 5. Contact Huawei Cloud to        | © 2. Confirm Requirements © 3. Contact Carrier for Cabling © 4. Confirm Configuration and Pay for Order Establish Connectivity © 6. Confirm Bill Details                                                                                                    |
| It is recommended that you on<br>Direct Connect location or the | eale multiple connections terminated at different Direct Connect locations to ensure 99 95% service availability. The service availability of connections terminated at the same<br>service availability of a single connection is not within the scope of the SLA. Learn more |
|                                                                 |                                                                                                    |
| * Billing Mode                                                  | VearlyMonthly                                                                                                    |
| * Region                                                        | ♥ CN-Hong Kong ∨                                                                                                    |
|                                                                 | Regions are geographic areas isolated from each other. Resources are region-specific and cannot be used across regions through internal network connections. For low network latency and quick resource access, select the nearest region.                                     |
| * Connection Name                                               |                                                                                                    |
| * Location                                                      | HK-Sai Kung-Mobile HK-Tsuen Wan-MEGA HK-Sai Kung-GS HK-Sha Tin-Telecom                                                                                                    |
|                                                                 | Choose a different location for each connection if you have more than one connection to ensure high availability.<br>If fiber to the building is required, contact your leased line provider for help or get one from the carrier available at your location.                  |
| * Carrier                                                       | Other v Ø                                                                                                    |
| * Port Type                                                     | 16E single-mode opticaL ∨     O                                                                                                    |
| * Leased Line Bandwidth (Mbit/s)                                | 1,000 ~                                                                                                    |
|                                                                 | Select a value that is equal to the bandwidth of the leased line you obtained from the carrier.                                                                                                    |
| Equipment Room Address                                          |                                                                                                    |
|                                                                 | The address must be specific to the floor on which your equipment room is located.                                                                                                    |
| Port Price: \$116.00 USD                                        |                                                                                                    |
| You will be charged based on the bill. Price                    | ing details 🖸                                                                                                    |

#### Table 5-3 Parameters for creating a connection

| Parameter       | Example Value      | Description                                                                                                    |  |  |
|-----------------|--------------------|----------------------------------------------------------------------------------------------------|--|--|
| Billing Mode    | Yearly/Monthly     | Specifies how you will be<br>billed for the connection.<br>Currently, only <b>Yearly/</b><br><b>Monthly</b> is supported.              |  |  |
| Region          | CN-Hong Kong       | Specifies the region where<br>the connection resides. You<br>can also change the region<br>in the upper left corner of<br>the console. |  |  |
| Connection Name | dc-123             | Specifies the name of your connection.                                                                                                 |  |  |
| Location        | HK-Sha Tin-Telecom | Specifies the Direct Connect<br>location where your leased<br>line can be connected to.                                                |  |  |
| Carrier         | Other              | Specifies the carrier that provides the leased line.                                                                                   |  |  |
| Port Type       | 1GE                | Specifies the type of the port<br>that the leased line is<br>connected to: 1GE, 10GE,<br>40GE, and 100GE.                              |  |  |

| Parameter                         | Example Value                                             | Description                                                                                                    |
|-----------------------------------|-----------------------------------------------------------|----------------------------------------------------------------------------------------------------|
| Leased Line<br>Bandwidth (Mbit/s) | 100                                                       | Specifies the bandwidth of<br>the leased line. This is the<br>bandwidth of the leased line<br>you have purchased from<br>the carrier.         |
| Equipment Room<br>Address         | Room xx, xx<br>building, xx road, xx<br>district, xx city | Specifies the address of your<br>equipment room. The<br>address must be specific to<br>the floor your equipment<br>room is on.                |
| Tag                               | example_key1<br>example_value1                            | Adds tags to help you<br>identify your connection. You<br>can change them after the<br>connection is created.                                 |
| Description                       | -                                                         | Provides supplementary information about the connection.                                                                                      |
| Required Duration                 | 3 months                                                  | Specifies how long the connection will be used for.                                                                                           |
| Auto-renew                        | 3 months                                                  | Specifies whether to<br>automatically renew the<br>subscription to ensure<br>service continuity.                                              |
|                                   |                                                           | this option and the required<br>duration is three months, the<br>system automatically renews<br>the subscription for another<br>three months. |
| Enterprise Project                | default                                                   | Specifies the enterprise<br>project by which connections<br>are centrally managed.<br>Select an existing enterprise<br>project.               |

#### 5. Click Confirm Configuration.

- Confirm the configuration and click **Request Connection**. Then confirm the requirements with the Direct Connect manager. If the request is not approved, repeat **Step 1.3** to **Step 1.6** based on the review comments and submit the request again.
- Contact the carrier for cabling.
   After the cabling is complete, locate the connection in the connection list and click **Confirm Cabling** in the **Operation** column.

#### Figure 5-3 Confirm Cabling

| nection ③ |                                                                                                    | Confirm Cabling                            |                        | ×             |    |                     |                    | Feedback     Create Connect    |
|-----------|----------------------------------------------------------------------------------------------------|--------------------------------------------|------------------------|---------------|----|---------------------|--------------------|--------------------------------|
|           |                                                                                                    | Confirm with your carrier that your leaded | ine has been deployed. |               | ĺ  | All projects $\sim$ | Name v wpctest     | X   Q Search by Tag >          |
| Name      | Status                                                                                                    |                                            | Cancel                 | Confirm       | ıt | Billing Mode        | Enterprise Project | Operation                      |
| dc        | C 1. Request Connection     2. Confirm Requirements     3. Contact Carrier for Cating     Confirm Hall your carrier has     completed cating.     4. Confirm Configuration and Pay     for Order     5. Contact Huanet Cloud to     Estable Connectliny | Standard connection                        | 1,000                  | Beijing-Yatai | 0  | YearlyMonthly       | default            | Contrim Cabling Cancel Request |

- 8. In the displayed dialog box, click **OK**.
- 9. In the connection list, locate the connection and click **Confirm Configuration** in the **Operation** column.
- 10. Confirm the configuration and click **Pay Now**.
- 11. Confirm the order, select a payment method, and click **Confirm**.
- 12. Wait for Huawei Cloud to complete the construction.

Huawei onsite engineers will connect the leased line to the port on the Huawei Cloud gateway based on the customer's information within two working days.

- 13. Verify that the connection is in the **Normal** state, which means that the connection is ready, and the billing starts.
- 14. Repeat the preceding steps to create connection **dc-connect2** and select **HK-Sai Kung-Mobile** as its location.
- **Step 2** Create a virtual gateway.
  - In the navigation pane on the left, choose Direct Connect > Virtual Gateways.
  - 2. Click Create Virtual Gateway.
  - 3. Configure the parameters based on Table 5-4.

| Create Virtual G     | €ateway                                                                                                    | ×                                                                            |
|----------------------|----------------------------------------------------------------------------------------------------|------------------------------------------------------------------------------|
| ★ Name               |                                                                                                    | )                                                                            |
| * Enterprise Project | -Select V                                                                                                    | Q (2) Create Enterprise Project                                              |
| * VPC                | ~                                                                                                    | Q Create VPC                                                                 |
| ★ Local Subnet ⑦     | Enter one or more subnets using C<br>separate each entry by a comma, fr<br>192.168.52.0/24,192.168.54.0/24.           | IDR notation and or example,                                                 |
| BGP ASN              | 64512                                                                                                    |                                                                              |
| Tag                  | It is recommended that you use TMS'<br>to different cloud resources. View pre<br>Tag key<br>You can add 20 more tags. | s predefined tag function to add the same tag<br>defined tags Q<br>Tag value |
| Description          |                                                                                                    | 0/128 "                                                                      |
|                      |                                                                                                    | Cancel                                                                       |

# Table 5-4 Parameters required for creating a virtual gateway

| Parameter          | Example Value | Description                                                                                                    |
|--------------------|---------------|----------------------------------------------------------------------------------------------------|
| Name               | vgw-123       | Specifies the virtual gateway<br>name.<br>The name can contain 1 to                                                                  |
|                    |               | 64 characters.                                                                                                    |
| Enterprise Project | default       | Specifies the enterprise<br>project by which virtual<br>gateways are centrally<br>managed. Select an existing<br>enterprise project. |
| VPC                | VPC-001       | Specifies the VPC to be associated with the virtual gateway.                                                                         |

| Parameter    | Example Value  | Description                                                                                                    |
|--------------|----------------|----------------------------------------------------------------------------------------------------|
| Local Subnet | 192.168.0.0/16 | Specifies the CIDR blocks of<br>the subnets in the VPC to be<br>accessed using Direct<br>Connect.                                                                                    |
|              |                | You can add one or more<br>CIDR blocks. If there are<br>multiple CIDR blocks,<br>separate every entry with a<br>comma (,).                                                           |
| BGP ASN      | 64512          | Specifies the BGP ASN of the virtual gateway.                                                                                                    |
|              |                | NOTE<br>Generally, Huawei Cloud's BGP<br>ASN is 64512. There are two<br>special cases:                                                                                               |
|              |                | <ul> <li>In the CN North-Beijing1<br/>region, the default BGP ASN<br/>of Huawei Cloud is 65533.</li> </ul>                                                                           |
|              |                | <ul> <li>In the AP-Bangkok region,<br/>the BGP ASN of some<br/>Direct Connect locations is<br/>65535 by default. For<br/>details, contact the Direct<br/>Connect manager.</li> </ul> |
| Тад          | example_key1   | Adds tags to help you                                                                                                    |
|              | example_value1 | gateway. You can change<br>them after the virtual<br>gateway is created.                                                                                                    |
| Description  | -              | Provides supplementary information about the virtual gateway.                                                                                                    |

4. Click **OK**.

#### Step 3 Create two virtual interfaces: vif-test1 and vif-test2.

Use virtual interface **vif-test1** to connect virtual gateway **vgw-test** and connection **dc-connect1** and virtual interface **vif-test2** to connect virtual gateway **vgw-test** and connection **dc-connect2**. Set different priorities for the two virtual interfaces so the two connections can work in an active/standby pair.

- 1. In the navigation pane on the left, choose **Direct Connect** > **Virtual Interfaces**.
- 2. In the upper right corner, click **Create Virtual Interface**.
- 3. Configure the parameters based on Table 5-5.

#### Figure 5-5 Creating a virtual interface

| ✓   Create Virtual Interface ⊙ |                                                                                                    |  |
|--------------------------------|----------------------------------------------------------------------------------------------------|--|
|                                |                                                                                                    |  |
| * Virtual Interface Owner      | Current account     Another account                                                                                                    |  |
| * Region                       | • CN-Hong Kong v                                                                                                    |  |
|                                | Select the region where your VPC resides.                                                                                                    |  |
| * Name                         |                                                                                                    |  |
| * Virtual Interface Priority   | Preferred Standard                                                                                                    |  |
|                                | If virtual interfaces are associated with one connection, load is balanced among virtual interfaces with the same priority, while virtual interfaces with different priorities are working in<br>active/standby pairs.                                                             |  |
| * Connection                   | -Select V Q Create Connection                                                                                                    |  |
|                                | Bandwidth: Mbit/s                                                                                                    |  |
| Gateway                        | Virtual gateway Global DC gateway                                                                                                    |  |
| * Virtual Gateway              | Select-                                                                                                    |  |
| * VLAN                         | $\bigcirc$                                                                                                    |  |
|                                | Enter a value from 0 to 3,999 based on your network plan. A value of 0 indicates that the connection does not use VLAN. In this case, only one virtual interface can be created. VLAN<br>IDs of the devices used in the on-premises data center and on the cloud must be the same. |  |
| * Enterprise Project           | -Select- V Q 💿 Create Enterprise Project                                                                                                    |  |
| * Bandwidth (Mbit/s)           | Enable Rate Limiting Learn more                                                                                                    |  |
|                                | Multiple virtual interfaces share the bandwidth of the connection. Select a value based on service traffic. The maximum value is the bandwidth of the connection.                                                                                                    |  |
| Tag                            | It is recommended that you use TMS's predefined tag function to add the same tag to different cloud resources. View predefined tags                                                                                                    |  |
|                                | Tag key Tag value                                                                                                    |  |
|                                | You can add 20 more tags.                                                                                                    |  |
|                                | Condo Neur                                                                                                    |  |

#### Table 5-5 Parameters for creating a virtual interface

| Parameter                  | Example Value   | Description                                                                                                    |
|----------------------------|-----------------|----------------------------------------------------------------------------------------------------|
| Virtual Interface<br>Owner | Current account | Specifies the account that this virtual interface will be created for.                                                                 |
| Region                     | CN-Hong Kong    | Specifies the region where<br>the connection resides. You<br>can also change the region<br>in the upper left corner of<br>the console. |
| Name                       | vif-test1       | Specifies the virtual interface<br>name.<br>The name can contain 1 to<br>64 characters.                                                |

| Parameter                     | Example Value   | Description                                                                                                    |
|-------------------------------|-----------------|----------------------------------------------------------------------------------------------------|
| Virtual Interface<br>Priority | Preferred       | Specifies whether the virtual<br>interface will be<br>preferentially used over<br>other virtual interfaces.<br>There are two options:<br><b>Preferred</b> and <b>Standard</b> .                  |
|                               |                 | Virtual interfaces with<br>different priorities are<br>working in active/standby<br>pairs.                                                                                                    |
|                               |                 | <ul> <li>Select <b>Preferred</b> for the virtual interface associated with the active connection.</li> </ul>                                                                                     |
|                               |                 | <ul> <li>Select Standard for the virtual interface associated with the standby connection.</li> </ul>                                                                                            |
| Connection                    | dc-connect1     | Specifies the connection you<br>can use to connect your on-<br>premises network to Huawei<br>Cloud.                                                                                              |
| Gateway                       | Virtual gateway | Specifies the type of the<br>gateway that the virtual<br>interface connects to.<br>You can select a virtual<br>gateway or global DC<br>gateway.<br>In this example, select a<br>virtual gateway. |
| Virtual Gateway               | vgw-123         | This parameter is mandatory<br>when <b>Gateway</b> is set to<br><b>Virtual gateway</b> .                                                                                                    |
|                               |                 | that the virtual interface connects to.                                                                                                    |
| Global DC Gateway             | dgw-123         | This parameter is mandatory<br>when <b>Gateway</b> is set to<br><b>Global DC gateway</b> .                                                                                                    |
|                               |                 | Specifies the global DC gateway that the virtual interface connects to.                                                                                                    |

| Parameter          | Example Value | Description                                                                                                    |
|--------------------|---------------|----------------------------------------------------------------------------------------------------|
| VLAN               | 30            | Specifies the ID of the VLAN for the virtual interface.                                                                                   |
|                    |               | You need to configure the<br>VLAN if you create a<br>standard connection.                                                                 |
|                    |               | The VLAN for a hosted<br>connection will be allocated<br>by the partner. You do not<br>need to configure the VLAN.                        |
| Bandwidth (Mbit/s) | 1,000         | Specifies the bandwidth that<br>can be used by the virtual<br>interface. The bandwidth<br>cannot exceed that of the<br>connection or LAG. |

| Parameter            | Example Value | Description                                                                                                    |
|----------------------|---------------|----------------------------------------------------------------------------------------------------|
| Enable Rate Limiting | Not enabled   | Limits the highest<br>bandwidth that can be used<br>by the virtual interface. If<br>this option is enabled, the<br>rate limit gradients are as<br>follows:                                                            |
|                      |               | <ul> <li>If the bandwidth is less<br/>than or equal to 100<br/>Mbit/s, the rate limit<br/>gradient is 10 Mbit/s.</li> </ul>                                                                                           |
|                      |               | <ul> <li>If the bandwidth is<br/>greater than 100 Mbit/s<br/>but is less than or equal<br/>to 1,000 Mbit/s, the rate<br/>limit gradient is 100<br/>Mbit/s.</li> </ul>                                                 |
|                      |               | <ul> <li>If the bandwidth is<br/>greater than 1,000 Mbit/s<br/>but is less than or equal<br/>to 100 Gbit/s, the rate<br/>limit gradient is 1 Gbit/s.</li> </ul>                                                       |
|                      |               | <ul> <li>If the bandwidth is<br/>greater than 100 Gbit/s,<br/>the rate limit gradient is<br/>10 Gbit/s.</li> </ul>                                                                                                    |
|                      |               | For example, if the<br>bandwidth is 52 Mbit/s, the<br>actual rate limit is 60 Mbit/s.<br>If the bandwidth is 115<br>Mbit/s, the actual rate limit<br>is 200 Mbit/s.                                                   |
|                      |               | NOTE<br>Bandwidth rate limiting of<br>virtual interfaces is being and<br>will be launched in each region.<br>You can view the regions where<br>bandwidth rate limiting is<br>rolled out on the management<br>console. |
| Enterprise Project   | default       | Specifies the enterprise<br>project by which virtual<br>interfaces are centrally<br>managed. Select an existing<br>enterprise project.                                                                                |

| Parameter         | Example Value                  | Description                                                                                                    |
|-------------------|--------------------------------|----------------------------------------------------------------------------------------------------|
| Тад               | example_key1<br>example_value1 | Adds tags to help you<br>identify your virtual<br>interface. You can change<br>them after the virtual<br>interface is created.                                                                                                    |
| IP Address Family | IPv4                           | Specifies the address type of the virtual interface.                                                                                                    |
| Local Gateway     | 10.0.0.1/30                    | <b>IPv4</b> is selected by default.<br>Specifies the IP address used<br>by Huawei Cloud to connect<br>to your on-premises<br>network. After you configure<br><b>Local Gateway</b> on the<br>console, the configuration<br>will be automatically<br>delivered to the gateway<br>used by Huawei Cloud.                                                                                                    |
| Remote Gateway    | 10.0.2/30                      | Specifies the IP address used<br>by the on-premises data<br>center to connect to Huawei<br>Cloud. After you configure<br><b>Remote Gateway</b> on the<br>console, you need to<br>configure the IP address on<br>the interface of the on-<br>premises device.<br><b>CAUTION</b><br>The IP addresses of the local<br>gateway and remote gateway<br>must be in the same IP address<br>range. Generally, an IP address<br>range with a 30-bit mask is<br>used. The IP addresses you plan<br>cannot conflict with IP<br>addresses used on your on-<br>premises network. Plan an IP<br>address range that will be used<br>at both ends of the connection<br>for network communication<br>between your on-premises data<br>center and the cloud. |
| Remote Subnet     | 10.1.123.0/24                  | Specifies the subnets and<br>masks of your on-premises<br>network. If there are<br>multiple subnets, use<br>commas (,) to separate<br>them.                                                                                                    |

| Parameter                     | Example Value | Description                                                                                                    |
|-------------------------------|---------------|----------------------------------------------------------------------------------------------------|
| Routing Mode                  | BGP           | Specifies whether static<br>routing or dynamic routing<br>is used to route traffic<br>between your on-premises<br>network and the cloud<br>network. |
|                               |               | If there are or will be two or<br>more connections, select<br>BGP routing for higher<br>availability.                                               |
| BGP ASN                       | 64510         | Specifies the ASN of the BGP peer.                                                                                                    |
|                               |               | This parameter is required when BGP routing is selected.                                                                                            |
| BGP MD5<br>Authentication Key | Qaz12345678   | Specifies the password used to authenticate the BGP peer using MD5.                                                                                 |
|                               |               | This parameter can be set<br>when BGP routing is<br>selected, and the parameter<br>values on both gateways<br>must be the same.                     |
|                               |               | The key contains 8 to 255<br>characters and must contain<br>at least two types of the<br>following characters:                                      |
|                               |               | <ul> <li>Uppercase letters</li> </ul>                                                                                                    |
|                               |               | <ul> <li>Lowercase letters</li> </ul>                                                                                                    |
|                               |               | – Digits                                                                                                    |
|                               |               | – Special characters ~!,.:;-<br>_"(){}[]/@#\$%^&*+\ =                                                                                               |
| Description                   | -             | Provides supplementary information about the virtual interface.                                                                                     |

#### 4. Click **Create Now**.

5. Repeat steps **3.1** to **3.4** to create virtual interface **vif-test2**.

#### **NOTE**

- When you create virtual interface vif-test2, select connection dc-connect2, and set Local Gateway to 10.0.0.5/30 and Remote Gateway to 10.0.0.6/30.
- Set different BGP ASNs and BGP MD5 authentication keys for the two virtual interfaces.
- The default security group rule denies all the inbound traffic. Ensure that security group rules in both directions are correctly configured to ensure normal communications.

**Step 4** Wait for route delivery from the cloud.

Direct Connect automatically delivers the routes, and the active connection from the cloud has been specified through the priority of the associated virtual interface.

**Step 5** Configure routes on your on-premises network device.

Suppose you want the connection terminated at HK-Sha Tin-Telecom to serve as the active connection to access the cloud, you can set **Local\_Pref** to lower the priority of the BGP routes for the connection terminated at Langfang-Huawei.

Example BGP route (A Huawei-developed network device is used as an example.)

```
bgp 64510
peer 10.0.0.1 as-number 64512
peer 10.0.0.1 password simple Qaz12345678
peer 10.0.0.5 as-number 64512
peer 10.0.0.5 password simple Qaz12345678
peer 10.0.0.5 route-policy slave_direct_in import
network 10.1.123.0 255.255.255.0
route-policy slave_direct_in permit node 10
apply local-preference 90
```

----End

#### **Connectivity Verification**

Ping an on-premises server from an ECS to verify that the ECS can communicate with the on-premises server normally.

Disable the port for any connection and run the ping command again. If the ECS can still communicate with the on-premises server normally, the on-premises data center can access the cloud privately.

To view the specific path of a route, run the **tracert** command. The command varies according to the device type. For details, contact the device vendor.

| CentOS Linux 8 (Core)<br>Kernel 4.18.0-240.10:1.e18_3.x86_64 on an x86_64                                                                                                    |
|----------------------------------------------------------------------------------------------------|
| ecs-dc-test login: root<br>Password:<br>Dest Jenie: Dei Jahl 20.4441542 au dauf                                                                                                    |
| Last login: rri Jul 30 14:15:12 on ttyl<br>Welcome to Huawei Cloud Service                                                                                                    |
| <pre>[root0ecs-dc-test ~]# ip ad 1: lo: <loopback.up.lower_up> mtu 65536 qdisc noqueue state UNKNOWN group default qlen 1000 link/loopback 00:00:00:00:00:00:00:00:00:00:00:00 inet 127.0.0.1.06 scope host lo     valid_lft forever preferred_lft forever inet6 ::1/128 scope host     valid_lft forever preferred_lft forever</loopback.up.lower_up></pre>                                                                                                    |
| 2: eth8: <br0adcast,multicast,up,lower,up> mtu 1500 gdisc fq_codel state UP group default glen 1000<br/>link/ether fa:163:eib5:89:393 bwd ff:ff:ff:ff:ff:ff:ff:ff:ff:<br/>inet 192.168.47.182/16 bwd 192.168.255.255 scope global dynamic noprefixroute eth8<br/>valid_lft 31535927sec preferred_lft 31535927sec<br/>inet6 fe88::f816:26ff:feb5:19393/64 scope link<br/>valid_lft forever preferred_lft forever</br0adcast,multicast,up,lower,up>                                                                  |
| FING 18.1.123.1 136.1.123.1 136.041 bytes of data.         64 bytes from 18.1.123.1 136.041 bytes of data.         64 bytes from 18.1.123.1 icmp_seq=1 ttl=254 time=2.41 ms         64 bytes from 18.1.123.1 icmp_seq=3 ttl=254 time=1.92 ms         64 bytes from 18.1.123.1 icmp_seq=3 ttl=254 time=1.92 ms         64 bytes from 18.1.123.1 icmp_seq=4 ttl=254 time=1.92 ms         64 bytes from 18.1.123.1 icmp_seq=4 ttl=254 time=1.100 ms         64 bytes from 18.1.123.1 icmp_seq=5 ttl=254 time=1.100 ms |
| 64 bytes from 10.1.123.1: icmp_seq=6 ttl=254 time=1.90 ms<br>64 bytes from 10.1.123.1: icmp_seq=7 ttl=254 time=2.01 ms<br>64 bytes from 10.1.123.1: icmp_seq=8 ttl=254 time=1.91 ms<br>64 bytes from 10.1.123.1: icmp_seq=9 ttl=254 time=1.07 ms                                                                                                    |
| 64 bytes from 18.1.123.1: icmp_seq=10 ttl=254 time=2.87 ms<br>64 bytes from 18.1.123.1: icmp_seq=11 ttl=254 time=1.68 ms<br>64 bytes from 18.1.123.1: icmp_seq=12 ttl=254 time=1.78 ms<br>64 bytes from 18.1.123.1: icmp_seq=13 ttl=254 time=1.92 ms<br>64 bytes from 18.1.123.1: icmp_seq=13 ttl=254 time=2.92 ms                                                                                                    |
| 64 bytes from 10.1.123.1: icmp_seq=15 ttl=254 time=2.09 ms<br>64 bytes from 10.1.123.1: icmp_seq=16 ttl=254 time=2.04 ms<br>°C === 10.1.123.1 nivg statictics ===                                                                                                    |
| If packets transmitted, 16 received, 0% packet loss, time 37ms<br>rtt min/aug/max/mdev = 1.779/1.999/2.406/0.150 ms<br>[root@ccs-dc-test "]# _                                                                                                    |

# Helpful Links

- For details about how to troubleshoot connection faults, see Network and Connectivity and Routing.
- For common problems about establishing network connectivity using Direct Connect, see Leased Line.
- For common problems about Direct Connect interconnection, see Interconnection with Cloud.

# **6** Connecting an On-Premises Data Center to Multiple VPCs that Do Not Need to Communicate with Each Other

# Scenario

Connect your on-premises network to two or more VPCs over one connection and use static routes to route traffic between your on-premises network and the VPCs. These VPCs do not need to communicate with each other. In this example, there are two VPCs.

#### **NOTE**

Standard connections are used to provide dedicated ports for exclusive use.

# Prerequisites

- Your on-premises network must use a single-mode fiber with a 1GE, 10GE, 40GE, or 100GE optical module to connect to the access device in the cloud.
- Auto-negotiation for the port must be disabled. Port speed and full-duplex mode must be manually configured.
- 802.1Q VLAN encapsulation is supported on your on-premises network.

# **Typical Topology**

Your on-premises network is connected to two VPCs in the CN-Hong Kong region over a single connection.

For details on how to create a VPC, see the Creating a VPC.

The following table lists the CIDR blocks used in this example.

#### Table 6-1 CIDR blocks

| ltem                     | CIDR Block    |
|--------------------------|---------------|
| Your on-premises network | 10.1.123.0/24 |

| Item                                                      | CIDR Block                                        |
|-----------------------------------------------------------|---------------------------------------------------|
| Local and remote gateways (addresses for interconnection) | 10.0.0/30 and 10.0.0.4/30                         |
| VPCs                                                      | VPC-001: 192.168.0.0/16<br>VPC-002: 172.16.0.0/16 |

#### Figure 6-1 Accessing multiple VPCs over one connection

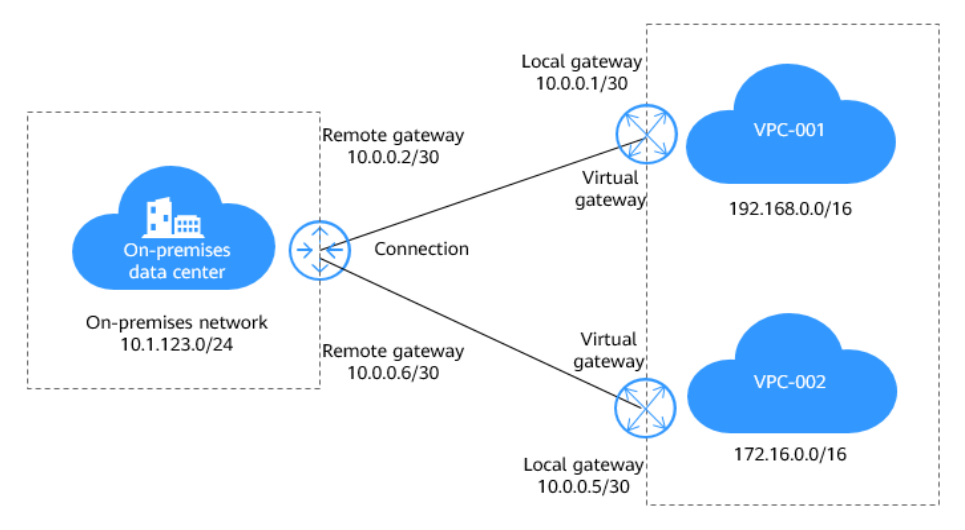

# Procedure

**Step 1** Create a connection.

For details, see **Connecting an On-Premises Data Center to a VPC over a Single Connection and Using Static Routing to Route Traffic**.

**Step 2** Create two virtual gateways.

Associate one virtual gateway with VPC-001 and the other one with VPC-002.

#### Figure 6-2 Creating a virtual gateway

| Create Virtual C     | €ateway                                                                                                    | ×                                                                            |
|----------------------|----------------------------------------------------------------------------------------------------|------------------------------------------------------------------------------|
| ★ Name               |                                                                                                    |                                                                              |
| * Enterprise Project | -Select V                                                                                                    | Q ⑦ Create Enterprise Project                                                |
| * VPC                | ~                                                                                                    | Q Create VPC                                                                 |
| * Local Subnet (?)   | Enter one or more subnets using Cl<br>separate each entry by a comma, fr<br>192.168.52.0/24,192.168.54.0/24.        | DR notation and<br>or example,                                               |
| BGP ASN              | 64512                                                                                                    |                                                                              |
| Tag                  | It is recommended that you use TMS' to different cloud resources. View pre-<br>Tag key<br>You can add 20 more tags. | s predefined tag function to add the same tag<br>defined tags Q<br>Tag value |
| Description          |                                                                                                    | 0/128 🍫                                                                      |
|                      |                                                                                                    | Cancel OK                                                                    |

#### Table 6-2 Parameters required for creating virtual gateway 1

| Parameter             | Example<br>Value | Description                                                                                                    |
|-----------------------|------------------|----------------------------------------------------------------------------------------------------|
| Name                  | vgw-test         | Specifies the virtual gateway name.<br>The name can contain 1 to 64 characters.                                          |
| Enterprise<br>Project | default          | Specifies the enterprise project by which virtual gateways are centrally managed. Select an existing enterprise project. |
| VPC                   | VPC-001          | Specifies the VPC to be associated with the virtual gateway.                                                             |

| Parameter    | Example<br>Value                   | Description                                                                                                    |
|--------------|------------------------------------|----------------------------------------------------------------------------------------------------|
| Local Subnet | 192.168.0.0/16                     | Specifies the CIDR blocks of the subnets in the VPC to be accessed using Direct Connect.                                                                                                    |
|              |                                    | You can add one or more CIDR blocks. If<br>there are multiple CIDR blocks, separate<br>every entry with a comma (,).                                                                                                    |
| BGP ASN      | 64512                              | <ul> <li>Specifies the BGP ASN of the virtual gateway.</li> <li>NOTE <ul> <li>Generally, Huawei Cloud's BGP ASN is 64512.</li> <li>There are two special cases:</li> </ul> </li> <li>In the CN North-Beijing1 region, the default BGP ASN of Huawei Cloud is 65533.</li> <li>In the AP-Bangkok region, the BGP ASN of some Direct Connect locations is 65535 by default. For details, contact the Direct Connect manager.</li> </ul> |
| Tag          | example_key1<br>example_valu<br>e1 | Adds tags to help you identify your virtual gateway. You can change them after the virtual gateway is created.                                                                                                    |
| Description  | -                                  | Provides supplementary information about the virtual gateway.                                                                                                    |

#### Figure 6-3 Creating a virtual gateway

| Create Virtual C     | Sateway                                                                                                    | ×                                                                            |
|----------------------|----------------------------------------------------------------------------------------------------|------------------------------------------------------------------------------|
| * Name               |                                                                                                    |                                                                              |
| ★ Enterprise Project | Select V                                                                                                    | Q ⑦ Create Enterprise Project                                                |
| * VPC                | ~                                                                                                    | Q Create VPC                                                                 |
| ★ Local Subnet ⑦     | Enter one or more subnets using C<br>separate each entry by a comma, fr<br>192.168.52.0/24,192.168.54.0/24.           | IDR notation and or example,                                                 |
| BGP ASN              | 64512                                                                                                    |                                                                              |
| Tag                  | It is recommended that you use TMS'<br>to different cloud resources. View pre<br>Tag key<br>You can add 20 more tags. | s predefined tag function to add the same tag<br>defined tags Q<br>Tag value |
| Description          |                                                                                                    | 0/128 🏑                                                                      |
|                      |                                                                                                    | Cancel OK                                                                    |

#### **Table 6-3** Parameters required for creating virtual gateway 2

| Parameter             | Example Value | Description                                                                                                    |
|-----------------------|---------------|----------------------------------------------------------------------------------------------------|
| Name                  | vgw-c413      | Specifies the virtual gateway name.<br>The name can contain 1 to 64 characters.                                          |
| Enterprise<br>Project | default       | Specifies the enterprise project by which virtual gateways are centrally managed. Select an existing enterprise project. |
| VPC                   | VPC-001       | Specifies the VPC to be associated with the virtual gateway.                                                             |
| Local Subnet          | 172.16.0.0/16 | Specifies the CIDR blocks of the subnets in the VPC to be accessed using Direct Connect.                                 |
|                       |               | You can add one or more CIDR blocks. If<br>there are multiple CIDR blocks, separate<br>every entry with a comma (,).     |

| Parameter   | Example Value                      | Description                                                                                                    |  |  |
|-------------|------------------------------------|----------------------------------------------------------------------------------------------------|--|--|
| BGP ASN     | 64512                              | Specifies the BGP ASN of the virtual gateway.                                                                                                    |  |  |
|             |                                    | NOTE<br>Generally, Huawei Cloud's BGP ASN is 64512.<br>There are two special cases:                                                                                          |  |  |
|             |                                    | <ul> <li>In the CN North-Beijing1 region, the default<br/>BGP ASN of Huawei Cloud is 65533.</li> </ul>                                                                       |  |  |
|             |                                    | <ul> <li>In the AP-Bangkok region, the BGP ASN of<br/>some Direct Connect locations is 65535 by<br/>default. For details, contact the Direct<br/>Connect manager.</li> </ul> |  |  |
| Tag         | example_key2<br>example_value<br>2 | Adds tags to help you identify your virtual gateway. You can change them after the virtual gateway is created.                                                               |  |  |
| Description | -                                  | Provides supplementary information about the virtual gateway.                                                                                                    |  |  |

#### **Step 3** Create two virtual interfaces.

Connect each virtual interface with a virtual gateway associated so that your onpremises network can access **VPC-001** through 10.0.0/30 and **VPC-002** through 10.0.0.4/30.

#### Figure 6-4 Creating a virtual interface

| Virtual Interface Owner    | Current account     Another account                                                                                                    |
|----------------------------|----------------------------------------------------------------------------------------------------|
| Region                     | ♥ CN-Hang Kong ∨                                                                                                    |
|                            | Select the region where your VPC resides.                                                                                                    |
| Name                       |                                                                                                    |
| Virtual Interface Priority | Preferred Standard                                                                                                    |
|                            | If virtual interfaces are associated with one connection, load is balanced among virtual interfaces with the same priority, while virtual interfaces with different priorities are working in active/standby pairs.                                                             |
| Connection                 | -Select- V Q. Create Connection                                                                                                    |
|                            | Bandwidth: Mbil/s                                                                                                    |
| Gateway                    | Virtual gateway Global DC gateway                                                                                                    |
| Virtual Gateway            | -Select- Virtual Gateway                                                                                                    |
| VLAN                       | •                                                                                                    |
|                            | Enter a value from 0 to 3,999 based on your network plan. A value of 0 indicates that the connection does not use VLAN. In this case, only one virtual interface can be created. VLAN IDs of the devices used in the on-premises data center and on the cloud must be the same. |
| Enterprise Project         | -Select- V Q (2) Create Enterprise Project                                                                                                    |
| Bandwidth (Mbit/s)         | Enable Rate Limiting Learn more                                                                                                    |
|                            | Multiple virtual interfaces share the bandwidth of the connection. Select a value based on service traffic. The maximum value is the bandwidth of the connection.                                                                                                    |
| Тад                        | It is recommended that you use TMS's predefined tag function to add the same tag to different cloud resources. View predefined tags (),                                                                                                    |
|                            | Tag key Tag value                                                                                                    |
|                            | You can add 20 more tags.                                                                                                    |

| Parameter                     | Example Value   | Description                                                                                                    |
|-------------------------------|-----------------|----------------------------------------------------------------------------------------------------|
| Virtual Interface<br>Owner    | Current account | Specifies the account that this virtual interface will be created for.                                                                                                    |
| Region                        | CN-Hong Kong    | Specifies the region where the connection resides. You can also change the region in the upper left corner of the console.                                                                                                    |
| Name                          | vif-test        | Specifies the virtual interface name.<br>The name can contain 1 to 64 characters.                                                                                                    |
| Virtual Interface<br>Priority | Preferred       | Specifies whether the virtual interface<br>will be preferentially used over other<br>virtual interfaces. There are two options:<br><b>Preferred</b> and <b>Standard</b> .                                                                                     |
|                               |                 | If multiple virtual interfaces are<br>associated with one Direct Connect<br>device, the load is balanced among<br>virtual interfaces with the same priority,<br>while virtual interfaces with different<br>priorities are working in active/standby<br>pairs. |
| Connection                    | dc-test12       | Specifies the connection you can use to connect your on-premises network to Huawei Cloud.                                                                                                    |
| Gateway                       | Virtual gateway | Specifies the type of the gateway that<br>the virtual interface connects to.<br>You can select a virtual gateway or<br>global DC gateway.<br>In this example, select a virtual gateway.                                                                       |
| Virtual Gateway               | vgw-123         | Specifies the virtual gateway that the<br>virtual interface connects to.<br>This parameter is mandatory when<br><b>Gateway</b> is set to <b>Virtual gateway</b> .                                                                                             |
| Global DC<br>Gateway          | dgw-123         | Specifies the global DC gateway that the<br>virtual interface connects to.<br>This parameter is mandatory when<br><b>Gateway</b> is set to <b>Global DC gateway</b> .                                                                                         |

|  | Table 6-4 Parameters | required | for creating | virtual interfa | ce 1 |
|--|----------------------|----------|--------------|-----------------|------|
|--|----------------------|----------|--------------|-----------------|------|
| Parameter               | Example Value                  | Description                                                                                                    |
|-------------------------|--------------------------------|----------------------------------------------------------------------------------------------------|
| VLAN                    | 30                             | <ul> <li>Specifies the ID of the VLAN for the virtual interface.</li> <li>Standard connections: You need to configure the VLAN.</li> <li>Hosted connections: The VLAN will be allocated by the partner. You do not need to configure the VLAN.</li> </ul>                                                                                                    |
| Bandwidth<br>(Mbit/s)   | 500                            | Specifies the bandwidth that can be used<br>by the virtual interface. The bandwidth<br>cannot exceed that of the connection.                                                                                                    |
| Enable Rate<br>Limiting | Not enabled                    | <ul> <li>Limits the highest bandwidth that can be used by the virtual interface. If this option is enabled, the rate limit gradients are as follows:</li> <li>If the bandwidth is less than or equal to 100 Mbit/s, the rate limit gradient is 10 Mbit/s.</li> <li>If the bandwidth is greater than 100 Mbit/s but is less than or equal to 1,000 Mbit/s, the rate limit gradient is 100 Mbit/s.</li> <li>If the bandwidth is greater than 1,000 Mbit/s but is less than or equal to 1,000 Mbit/s.</li> <li>If the bandwidth is greater than 1,000 Mbit/s.</li> <li>If the bandwidth is greater than 1,000 Mbit/s, the rate limit gradient is 100 Mbit/s.</li> <li>If the bandwidth is greater than 1,000 Gbit/s, the rate limit gradient is 1 Gbit/s.</li> <li>If the bandwidth is greater than 100 Gbit/s, the rate limit gradient is 10 Gbit/s.</li> <li>For example, if the bandwidth is 52 Mbit/s, the actual rate limit is 200 Mbit/s.</li> <li>If the bandwidth is 115 Mbit/s, the actual rate limit is 200 Mbit/s.</li> </ul> |
| Enterprise              | default                        | console.<br>Specifies the enterprise project by which                                                                                                    |
| Project                 |                                | virtual interfaces are centrally managed.<br>Select an existing enterprise project.                                                                                                    |
| Tag                     | example_key1<br>example_value1 | Adds tags to help you identify your virtual interface. You can change them after the virtual interface is created.                                                                                                    |

| Direct Connect |
|----------------|
| Best Practices |

| Parameter            | Example Value | Description                                                                                                    |  |
|----------------------|---------------|----------------------------------------------------------------------------------------------------|--|
| IP Address<br>Family | IPv4          | Specifies the address type of the virtual interface.                                                                                                    |  |
|                      |               | <b>IPv4</b> is selected by default.                                                                                                    |  |
| Local Gateway        | 10.0.0.1/30   | Specifies the IP address used by Huawei<br>Cloud to connect to your on-premises<br>network. After you configure <b>Local</b><br><b>Gateway</b> on the console, the<br>configuration will be automatically<br>delivered to the gateway used by Huawei<br>Cloud.                                                                                                    |  |
| Remote<br>Gateway    | 10.0.0.2/30   | Specifies the IP address used by the on-<br>premises data center to connect to<br>Huawei Cloud. After you configure<br><b>Remote Gateway</b> on the console, you<br>need to configure the IP address on the<br>interface of the on-premises device.<br><b>CAUTION</b><br>The IP addresses of the local gateway and<br>remote gateway must be in the same IP<br>address range. Generally, an IP address range<br>with a 30-bit mask is used. The IP addresses<br>you plan cannot conflict with IP addresses<br>used on your on-premises network. Plan an IP<br>address range that will be used at both ends<br>of the connection for network communication<br>between your on-premises data center and<br>the cloud. |  |
| Remote Subnet        | 10.1.123.0/24 | Specifies the subnets and masks of your<br>on-premises network. If there are<br>multiple subnets, use commas (,) to<br>separate them.                                                                                                    |  |
| Routing Mode         | Static        | Specifies whether static routing or<br>dynamic routing is used to route traffic<br>between your on-premises network and<br>the cloud network.                                                                                                    |  |
|                      |               | If there are or will be two or more connections, select BGP routing for higher availability.                                                                                                    |  |
| BGP ASN              | -             | Specifies the ASN of the BGP peer.                                                                                                    |  |
|                      |               | This parameter is required when BGP routing is selected.                                                                                                    |  |

| Parameter                 | Example Value | Description                                                                                                    |
|---------------------------|---------------|----------------------------------------------------------------------------------------------------|
| BGP MD5<br>Authentication | -             | Specifies the password used to authenticate the BGP peer using MD5.                                                 |
| Кеу                       |               | This parameter can be set when BGP routing is selected, and the parameter values on both gateways must be the same. |
|                           |               | The key contains 8 to 255 characters and<br>must contain at least two types of the<br>following characters:         |
|                           |               | Uppercase letters                                                                                                   |
|                           |               | Lowercase letters                                                                                                   |
|                           |               | Digits                                                                                                    |
|                           |               | <ul> <li>Special characters ~!,.:;"(){}[]/@#\$<br/>%^&amp;*+\ =</li> </ul>                                          |
| Description               | -             | Provides supplementary information about the virtual interface.                                                     |

#### Figure 6-5 Creating a virtual interface

| + Virtual Interface Owner    |                                                                                                    |
|------------------------------|----------------------------------------------------------------------------------------------------|
| * Viitual Intenace Owner     | Current account     Another account                                                                                                    |
| * Region                     | ♥ CN-Hong Kong ∨                                                                                                    |
|                              | Select the region where your VPC resides.                                                                                                    |
| * Name                       |                                                                                                    |
| * Virtual Interface Priority | Preferred Standard                                                                                                    |
|                              | If virtual interfaces are associated with one connection, load is balanced among virtual interfaces with the same priority, while virtual interfaces with different priorities are working in active/standby pairs.                                                             |
| * Connection                 | -Select- V Q. Create Connection                                                                                                    |
|                              | Bandwidth: Mbit/s                                                                                                    |
| Gateway                      | Virtual gateway Global DC gateway                                                                                                    |
| * Virtual Gateway            | -Select- V Q. Create Virtual Gateway                                                                                                    |
| * VLAN                       | 0                                                                                                    |
|                              | Enter a value from 0 to 3,999 based on your network plan. A value of 0 indicates that the connection does not use VLAN. In this case, only one virtual interface can be created. VLAN IDs of the devices used in the on-premises data center and on the cloud must be the same. |
| * Enterprise Project         | -Select- V Q. ③ Create Enterprise Project                                                                                                    |
| * Bandwidth (Mbit/s)         | Enable Rate Limiting Learn more                                                                                                    |
|                              | Multiple virtual interfaces share the bandwidth of the connection. Select a value based on service traffic. The maximum value is the bandwidth of the connection.                                                                                                    |
| Тад                          | It is recommended that you use TMS's predefined tag function to add the same tag to different cloud resources. View predefined tags                                                                                                    |
|                              | Tag key Tag value                                                                                                    |
|                              | You can add 20 more tags.                                                                                                    |

#### Table 6-5 Parameters required for creating virtual interface 2

| Parameter                     | Example Value   | Description                                                            |
|-------------------------------|-----------------|------------------------------------------------------------------------|
| Virtual<br>Interface<br>Owner | Current account | Specifies the account that this virtual interface will be created for. |

| Parameter                        | Example Value   | Description                                                                                                    |
|----------------------------------|-----------------|----------------------------------------------------------------------------------------------------|
| Region                           | CN-Hong Kong    | Specifies the region where the connection resides. You can also change the region in the upper left corner of the console.                                                                                                    |
| Name                             | vif-c413        | Specifies the virtual interface name.                                                                                                    |
|                                  |                 | The name can contain 1 to 64 characters.                                                                                                    |
| Virtual<br>Interface<br>Priority | Preferred       | Specifies whether the virtual interface will<br>be preferentially used over other virtual<br>interfaces. There are two options:<br><b>Preferred</b> and <b>Standard</b> .                                                                                   |
|                                  |                 | If multiple virtual interfaces are associated<br>with one Direct Connect device, the load is<br>balanced among virtual interfaces with the<br>same priority, while virtual interfaces with<br>different priorities are working in active/<br>standby pairs. |
| Connection                       | dc-test12       | Specifies the connection you can use to connect your on-premises network to Huawei Cloud.                                                                                                    |
| Gateway                          | Virtual gateway | Specifies the type of the gateway that the virtual interface connects to.                                                                                                    |
|                                  |                 | You can select a virtual gateway or global<br>DC gateway.                                                                                                    |
|                                  |                 | In this example, select a virtual gateway.                                                                                                    |
| Virtual<br>Gateway               | vgw-123         | This parameter is mandatory when<br>Gateway is set to Virtual gateway.                                                                                                    |
|                                  |                 | Specifies the virtual gateway that the virtual interface connects to.                                                                                                    |
| Global DC<br>Gateway             | dgw-123         | Specifies the global DC gateway that the virtual interface connects to.                                                                                                    |
|                                  |                 | This parameter is mandatory when<br>Gateway is set to Global DC gateway.                                                                                                    |
| VLAN                             | 31              | Specifies the ID of the VLAN for the virtual interface.                                                                                                    |
|                                  |                 | <ul> <li>Standard connections: You need to<br/>configure the VLAN.</li> </ul>                                                                                                    |
|                                  |                 | • Hosted connections: The VLAN will be allocated by the partner. You do not need to configure the VLAN.                                                                                                    |
| Bandwidth<br>(Mbit/s)            | 500             | Specifies the bandwidth that can be used<br>by the virtual interface. The bandwidth<br>cannot exceed that of the connection.                                                                                                    |

| Parameter               | Example Value                      | Description                                                                                                    |
|-------------------------|------------------------------------|----------------------------------------------------------------------------------------------------|
| Enable Rate<br>Limiting | Not enabled                        | Limits the highest bandwidth that can be<br>used by the virtual interface. If this option<br>is enabled, the rate limit gradients are as<br>follows:                                                                                                    |
|                         |                                    | • If the bandwidth is less than or equal to 100 Mbit/s, the rate limit gradient is 10 Mbit/s.                                                                                                    |
|                         |                                    | • If the bandwidth is greater than 100<br>Mbit/s but is less than or equal to 1,000<br>Mbit/s, the rate limit gradient is 100<br>Mbit/s.                                                                                                    |
|                         |                                    | <ul> <li>If the bandwidth is greater than 1,000<br/>Mbit/s but is less than or equal to 100<br/>Gbit/s, the rate limit gradient is 1 Gbit/s.</li> </ul>                                                                                                    |
|                         |                                    | <ul> <li>If the bandwidth is greater than 100<br/>Gbit/s, the rate limit gradient is 10<br/>Gbit/s.</li> </ul>                                                                                                    |
|                         |                                    | For example, if the bandwidth is 52 Mbit/s,<br>the actual rate limit is 60 Mbit/s. If the<br>bandwidth is 115 Mbit/s, the actual rate<br>limit is 200 Mbit/s.                                                                                               |
|                         |                                    | <b>NOTE</b><br>Bandwidth rate limiting of virtual interfaces is<br>being and will be launched in each region. You<br>can view the regions where bandwidth rate<br>limiting is rolled out on the management<br>console.                                      |
| Enterprise<br>Project   | default                            | Specifies the enterprise project by which virtual interfaces are centrally managed. Select an existing enterprise project.                                                                                                    |
| Tag                     | example_key2<br>example_value<br>2 | Adds tags to help you identify your virtual interface. You can change them after the virtual interface is created.                                                                                                    |
| IP Address<br>Family    | IPv4                               | Specifies the address type of the virtual interface.                                                                                                    |
|                         |                                    | <b>IPv4</b> is selected by default.                                                                                                    |
| Local Gateway           | 10.0.0.5/30                        | Specifies the IP address used by Huawei<br>Cloud to connect to your on-premises<br>network. After you configure <b>Local</b><br><b>Gateway</b> on the console, the configuration<br>will be automatically delivered to the<br>gateway used by Huawei Cloud. |

| Parameter                 | Example Value | Description                                                                                                    |
|---------------------------|---------------|----------------------------------------------------------------------------------------------------|
| Remote<br>Gateway         | 10.0.0.6/30   | Specifies the IP address used by the on-<br>premises data center to connect to Huawei<br>Cloud. After you configure <b>Remote</b><br><b>Gateway</b> on the console, you need to<br>configure the IP address on the interface of<br>the on-premises device.<br><b>CAUTION</b><br>The IP addresses of the local gateway and                                                                    |
|                           |               | remote gateway must be in the same IP address<br>range. Generally, an IP address range with a 30-<br>bit mask is used. The IP addresses you plan<br>cannot conflict with IP addresses used on your<br>on-premises network. Plan an IP address range<br>that will be used at both ends of the connection<br>for network communication between your on-<br>premises data center and the cloud. |
| Remote Subnet             | 10.1.123.0/24 | Specifies the subnets and masks of your<br>on-premises network. If there are multiple<br>subnets, use commas (,) to separate them.                                                                                                    |
| Routing Mode              | Static        | Specifies whether static routing or dynamic routing is used to route traffic between your on-premises network and the cloud network.                                                                                                    |
|                           |               | If there are or will be two or more<br>connections, select BGP routing for higher<br>availability.                                                                                                    |
| BGP ASN                   | -             | Specifies the ASN of the BGP peer.                                                                                                    |
|                           |               | This parameter is required when BGP routing is selected.                                                                                                    |
| BGP MD5<br>Authentication | -             | Specifies the password used to authenticate the BGP peer using MD5.                                                                                                    |
| Кеу                       |               | This parameter can be set when BGP routing is selected, and the parameter values on both gateways must be the same.                                                                                                    |
|                           |               | The key contains 8 to 255 characters and must contain at least two types of the following characters:                                                                                                    |
|                           |               | Uppercase letters                                                                                                    |
|                           |               | Lowercase letters                                                                                                    |
|                           |               | <ul> <li>Digits</li> <li>Special characters ~!,;"(){}[]/@#\$<br/>%^&amp;*+\ =</li> </ul>                                                                                                    |
| Description               | -             | Provides supplementary information about the virtual interface.                                                                                                    |

#### **NOTE**

The default security group rule denies all the inbound traffic. Ensure that security group rules in both directions are correctly configured to ensure normal communications.

**Step 4** Wait for route delivery from the cloud.

Direct Connect automatically delivers the routes after a connection is established between your on-premises network and the cloud network.

**Step 5** Configure routes on your on-premises network device.

Example route (A Huawei-developed device is used an example.)

ip route-static 192.168.0.0 255.255.0.0 10.0.0.1 ip route-static 172.16.0.0 255.255.0.0 10.0.0.5

----End

# Connecting an On-Premises Data Center to Multiple VPCs in the Same Region Using Direct Connect and VPC Peering

## Scenario

Connect your on-premises network to the cloud and use VPC Peering to connect the VPCs in the same region so that your on-premises network can access all these VPCs.

The CIDR block of each VPC must be unique.

# **Typical Topology**

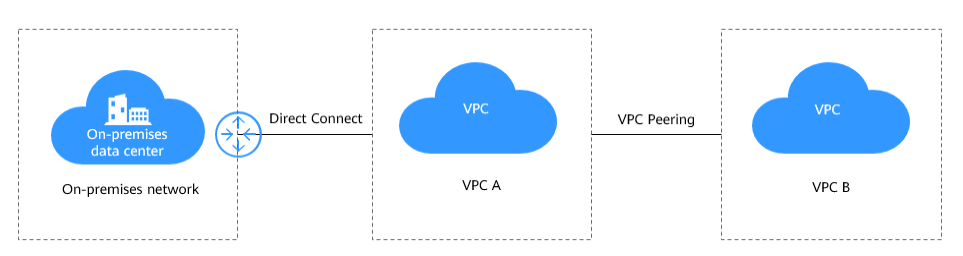

## Procedure

- Step 1 Configure Direct Connect to connect your on-premises data center to VPC A.
  - 1. Create a connection.
  - 2. Create a virtual gateway.

When creating the virtual gateway, select VPC A and add the CIDR block of VPC B to the local subnet.

3. Create a virtual interface.

**Step 2** Create a VPC peering connection between VPC A and VPC B.

- 1. Log in to the management console.
- 2. On the console homepage, click in the upper left corner and select the desired region and project.
- 3. Click to display Service List and choose Networking > Virtual Private Cloud.
- 4. In the navigation pane on the left, click **VPC Peering Connections**.
- 5. Click Create VPC Peering Connection.
- 6. Configure the parameters based on **Table 7-1**.

Figure 7-1 Creating a VPC peering connection

| <                                                              |  |  |  |  |
|----------------------------------------------------------------|--|--|--|--|
| Basic Configuration                                            |  |  |  |  |
| Region V                                                       |  |  |  |  |
| VPC Peering Connection Name                                    |  |  |  |  |
| Description (Optional) Enter a description.                    |  |  |  |  |
| 0255.4                                                         |  |  |  |  |
|                                                                |  |  |  |  |
| Local VPC Settings                                             |  |  |  |  |
| Local VPC v                                                    |  |  |  |  |
| Local VPC CIDR Block                                           |  |  |  |  |
| Peer VPC Settings                                              |  |  |  |  |
| Account My account                                             |  |  |  |  |
| Peer Project V                                                 |  |  |  |  |
| If you select My account, the project is filled in by default. |  |  |  |  |
| Peer VPC V                                                     |  |  |  |  |
| Peer VPC CIDR Block                                            |  |  |  |  |
|                                                                |  |  |  |  |

#### Table 7-1 Parameters required for creating a VPC peering connection

| Parameter | Example Value | Description                                                                                                    |
|-----------|---------------|----------------------------------------------------------------------------------------------------|
| Region    | CN-Hong Kong  | Region where the VPC peering connection will be used.                                                                                                    |
|           |               | Region where the<br>supplementary network<br>interface will be created.<br>Select the region nearest to<br>you to ensure the lowest<br>latency possible. |

| Parameter                      | Example Value  | Description                                                                                                    |
|--------------------------------|----------------|----------------------------------------------------------------------------------------------------|
| VPC Peering<br>Connection Name | peering-001    | Specifies the name of the<br>VPC peering connection.<br>The name contains a<br>maximum of 64 characters,<br>which consist of letters,<br>digits, hyphens (-), and<br>underscores (_).                                                                                                    |
| Description                    | -              | Provides supplementary information about the VPC peering connection.                                                                                                    |
| Local VPC                      | VPC B          | Specifies the local VPC.<br>Select <b>VPC B</b> from the drop-<br>down list.                                                                                                    |
| Local VPC CIDR<br>Block        | 192.168.2.0/24 | Specifies the CIDR block of the local VPC.                                                                                                    |
| Account                        | My account     | <ul> <li>Specifies whether the VPC to peer with is from your account or another user's account.</li> <li>My account: The VPC peering connection will connect two VPCs in your account.</li> <li>Another account: The VPC peering connection will connect your VPC to another VPC in another account.</li> </ul> |
| Peer Project                   | ap-southeast-1 | The project is selected in by<br>default if <b>Account</b> is set to<br><b>My account</b> .<br>In this example, VPC A and<br>VPC B are created in region<br>A, and the corresponding<br>project of the account in<br>region A is selected by<br>default.                                                        |
| Peer VPC                       | VPC A          | Specifies the peer VPC.<br>Select <b>VPC A</b> from the drop-<br>down list.                                                                                                    |

| Parameter           | Example Value   | Description                                                                                                    |
|---------------------|-----------------|----------------------------------------------------------------------------------------------------|
| Peer VPC CIDR Block | 192.168.10.0/24 | Specifies the CIDR block of the peer VPC.                                                                                                    |
|                     |                 | The local and peer VPCs<br>cannot have matching or<br>overlapping CIDR blocks.<br>Otherwise, the routes added<br>for the VPC peering<br>connection may not take<br>effect. |

7. Click **OK**.

**Step 3** Add routes for the VPC peering connection.

- 1. Under Networking, click Virtual Private Cloud.
- 2. In the navigation pane on the left, click **VPC Peering Connections**.
- 3. Locate the VPC peering connection in the connection list.
- 4. Click the name of the VPC peering connection to switch to the page showing details about the connection.
- 5. Click the **Local Routes** tab.
- 6. Add routes in the default route table. For details about the parameters, see **Table 7-2**.

| Parameter | Example Value | Description                                                      |
|-----------|---------------|------------------------------------------------------------------|
| VPC       | VPC B         | Specifies a VPC that is connected by the VPC peering connection. |

| Parameter   | Example Value                        | Description                                                                                                    |
|-------------|--------------------------------------|----------------------------------------------------------------------------------------------------|
| Route Table | rtb-VPC-B (default)                  | Specifies the route table of the VPC. The routes will be added to this route table.                                                                                                    |
|             |                                      | Each VPC comes with a<br>default route table to<br>control the outbound traffic<br>from the subnets in the VPC.<br>In addition to the default<br>route table, you can also<br>create a custom route table<br>and associate it with the<br>subnets in the VPC. Then,<br>the custom route table<br>controls outbound traffic of<br>the subnets. |
|             |                                      | <ul> <li>If there is only the default<br/>route table in the drop-<br/>down list, select the<br/>default route table.</li> </ul>                                                                                                    |
|             |                                      | <ul> <li>If there are both default<br/>and custom route tables<br/>in drop-down list, select<br/>the route table associated<br/>with the subnet<br/>connected by the VPC<br/>peering connection.</li> </ul>                                                                                                    |
| Destination | VPC A CIDR block:<br>192.168.10.0/24 | Specifies the CIDR block of<br>the peer VPC, a subnet, or<br>the private IP address of an<br>ECS in the peer VPC.                                                                                                    |
|             |                                      | For details, see VPC Peering<br>Connection Examples.                                                                                                    |
| Next Hop    | peering-001                          | The default value is the<br>current VPC peering<br>connection. You do not need<br>to specify this parameter.                                                                                                    |
| Description | -                                    | (Optional) Provides<br>supplementary information<br>about the route.                                                                                                    |
|             |                                      | Enter up to 255 characters.<br>Angle brackets (< or >) are<br>not allowed.                                                                                                    |

| Parameter                     | Example Value                       | Description                                                                                                    |
|-------------------------------|-------------------------------------|----------------------------------------------------------------------------------------------------|
| Add a route for the other VPC | Selected                            | If you select this option, you<br>can also add a route for the<br>other VPC connected by the<br>VPC peering connection.<br>To enable communications<br>between VPCs connected by<br>a VPC peering connection,<br>you need to add forward<br>and return routes to the<br>route tables of the VPCs.                                                                                                    |
| VPC                           | VPC A                               | By default, the other VPC<br>connected by the VPC<br>peering connection is<br>selected. You do not need to<br>specify this parameter.                                                                                                    |
| Route Table                   | rtb-VPC-A (default)                 | <ul> <li>Specifies the route table of the VPC. The routes will be added to this route table.</li> <li>Each VPC comes with a default route table to control the outbound traffic from the subnets in the VPC. In addition to the default route table, you can also create a custom route table and associate it with the subnets in the VPC. Then, the custom route table controls outbound traffic of the subnets.</li> <li>If there is only the default route table in the drop-down list, select the default route table.</li> <li>If there are both default and custom route tables in drop-down list, select the route table and custom route tables in drop-down list, select the route table and custom route tables in drop-down list, select the route table associated with the subnet connected by the VPC peering connection.</li> </ul> |
| Destination                   | VPC B CIDR block:<br>192.168.2.0/24 | IP address in the VPC at the<br>other end of the VPC<br>peering connection. The<br>value can be VPC CIDR<br>block, subnet CIDR block, or<br>ECS IP address.                                                                                                    |

| Parameter   | Example Value | Description                                                                                                  |
|-------------|---------------|----------------------------------------------------------------------------------------------------|
| Next Hop    | peering-001   | The default value is the<br>current VPC peering<br>connection. You do not need<br>to specify this parameter. |
| Description | -             | (Optional) Provides supplementary information about the route.                                               |
|             |               | Enter up to 255 characters.<br>Angle brackets (< or >) are<br>not allowed.                                   |

### 7. Click OK.

You can view the route in the route list.

----End

# 8 Using a Public NAT Gateway and Direct Connect to Accelerate Internet Access

You can use Direct Connect to connect your on-premises data center to the cloud and then buy a public NAT gateway to allow on-premises servers to access the Internet or provide publicly accessible services. Use SNAT rules to allow onpremises servers to send outbound traffic to the Internet, while preventing the Internet from establishing connections to the servers. Use DNAT rules to allow a service in the on-premises network to be publicly accessible. This is widely used in scenarios such as gaming, e-commerce, and finance.

For details, see Using a Public NAT Gateway and Direct Connect to Accelerate Internet Access.

# **9** Allowing On-Premises Servers to Access Cloud Services Using Direct Connect and VPC Endpoint

Create a Direct Connect connection to connect your on-premises data center to the cloud and then use VPC Endpoint to access cloud services over a private network. This makes access faster and reduces costs.

For details, see Using VPC Endpoint and Direct Connect to Enable On-Premises Data Centers to Access Cloud Services.